### -、运行环境

浏览器:谷歌、火狐、360浏览器极速模式

#### 二、注册与登录

新网上业务大厅通过手机号码注册登录,身份信息认证的方式绑定注册账号来 识别注册用户的角色。之前已注册过个人网上业务大厅的职工无需重复注册,使用之 前注册的手机号码登录后完成身份认证即可登录网上业务大厅;

登录方式一:http://111.50.99.36:8081/login

登录方式二:固原市住房公积金管理中心网站(网址: https://nxzfgjj.com/gygjj/)在网上业务大厅模块点击"单位网上业务大厅"按钮。

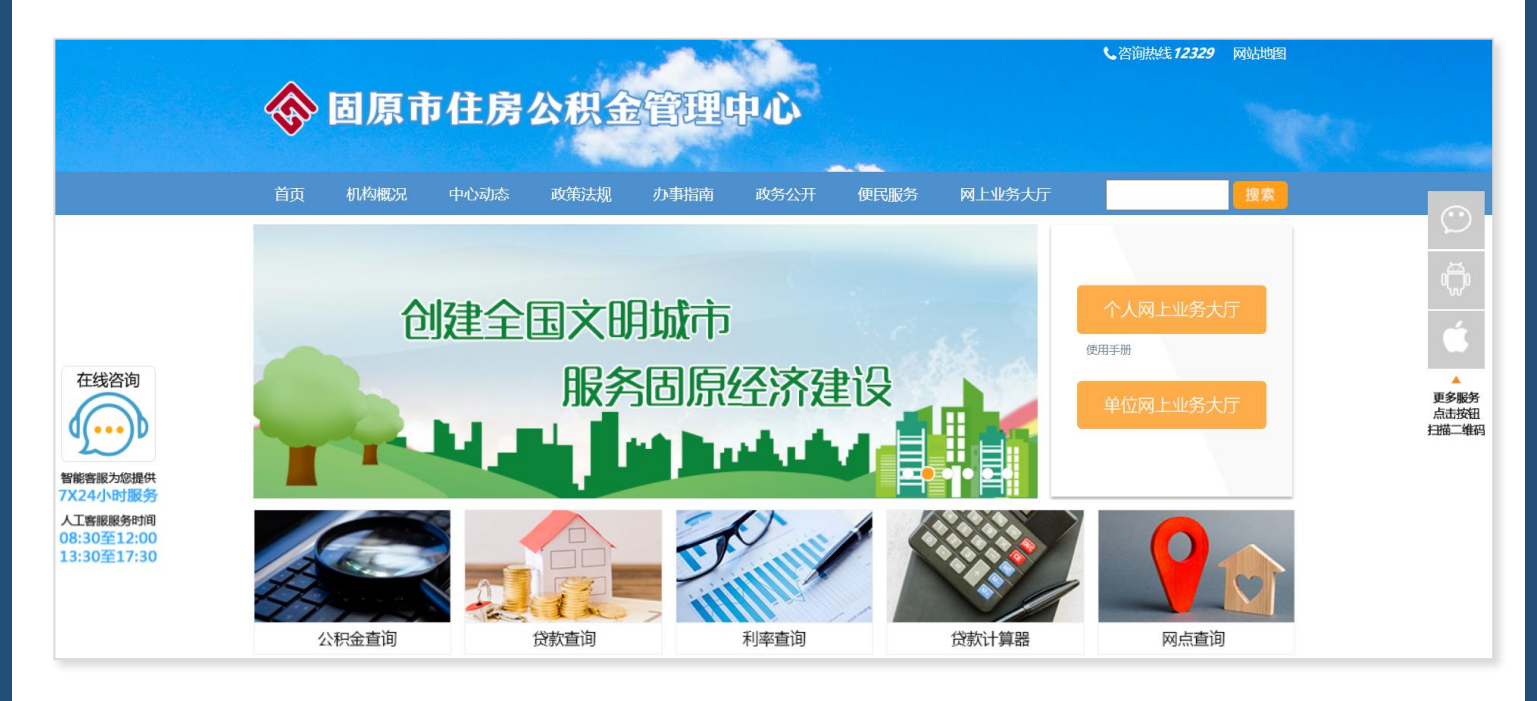

# (一)注册流程

**第一步:**进入网上业务大厅注册登录界面,点击"用户注册",输入手机号码, 获取验证码并输入,点击"下一步";

| 宁夏住房公积金<br>ningxia housing fund 网 | 上业务大厅                                                             | 住房公积金服务热线<br>12329            |
|-----------------------------------|-------------------------------------------------------------------|-------------------------------|
|                                   |                                                                   | ٦٤ם                           |
|                                   | <b>用户登录 使用帮助</b>                                                  |                               |
|                                   | □ 请输入验证码       登录                                                 | 获取验证码用户注。                     |
|                                   | <mark>溫馨提示</mark><br>本系统登录账号与"宁夏住房公积金"APP<br>您在手机APP已经注册账号,可使用此账号 | ·登录账号通用,如<br>j直接登录网厅。         |
| 版权                                | 所有:宁夏回族自治区住房和城乡建设厅 技术支持:<br>用户协议 网站备案号:宁ICP备0800                  | - 宁夏希望信息产业股份有限公司<br>00286号-10 |

| 定<br>宁夏住房公积5<br>ningxia housing fur | 會 网上业务大厅                                                                                                    | 公积金服务热线<br><b>12329</b>    |
|-------------------------------------|----------------------------------------------------------------------------------------------------|----------------------------|
|                                     | <b>用户注册</b> ① 用户注册 〉 ② 完成注册                                                                                                    | 已有账号? 清整录                  |
|                                     | <b>手机号码</b> 请输入手机号码                                                                                                    |                            |
|                                     | 短信验证码 请输入短信验证码 多<br>因已阅读并遵守《用户注册协议                                                                                                    | ◎点击"获取验证码"                 |
|                                     | 下一步<br>温馨提示<br>1、本系统登录账号与"宁重住房公积金服务APP"登录账号通用,如您在手机APP已经注册账号,可<br>2、输入手机号码之后,点击"实现输证码"按照,系统会自动向您所称定的手机号发送输证码信;<br>3、如果您的手机号码非宁愿太地号码或空号,短倍输证码会发送失败;<br>4、如果还有其他疑问,请您找了12329公积金热纸进行咨询。 | ③输入获取到的验证码<br>#用此本号直接登录例厅; |
|                                     | 版权所有:宁夏回族自治区住房和城乡建设厅   技术支持:宁夏希望信息<br>用户协议   网站备案号:宁ICP备08000286号-10                                                                                                    | 产业股份有限公司                   |

第二步:页面显示注册成功,点击"点击进入用户认证页面",进入用户认证

页面;

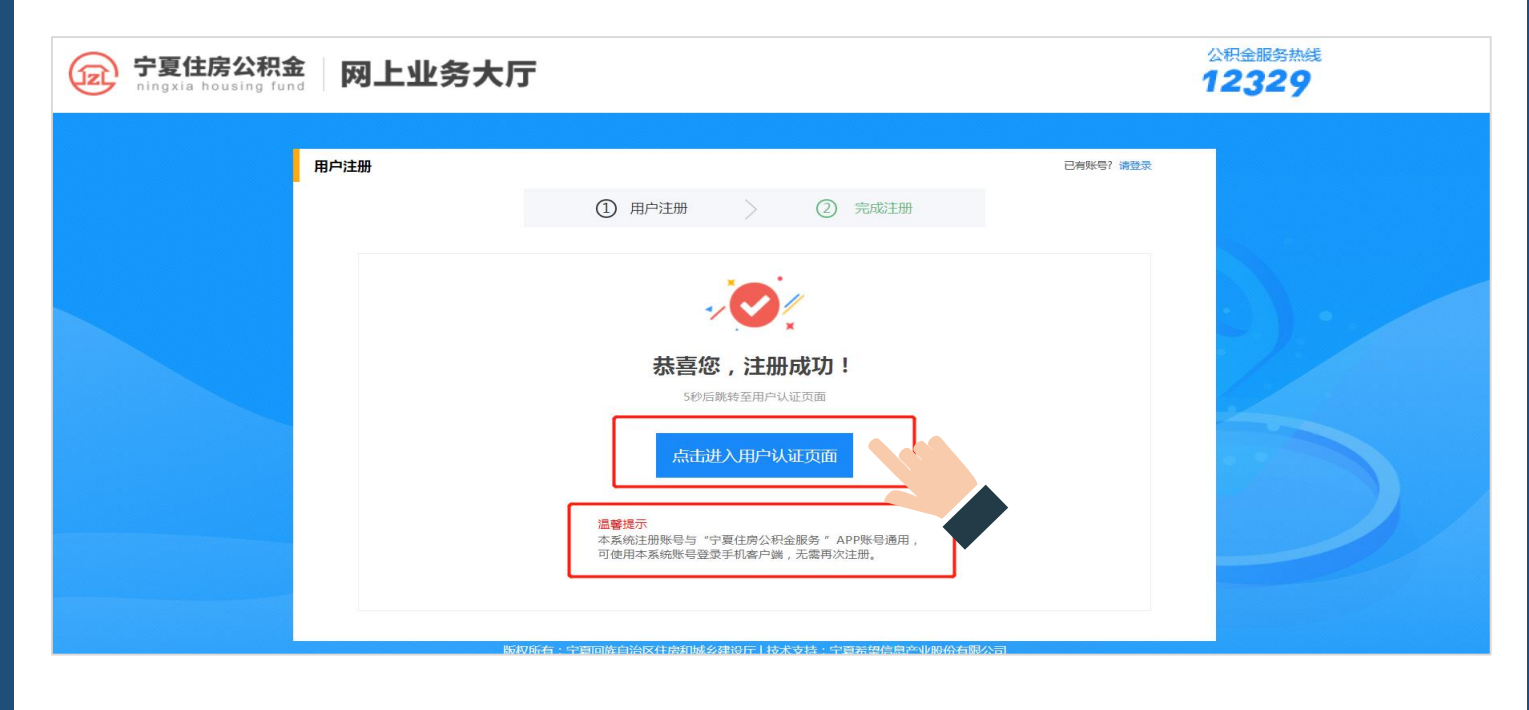

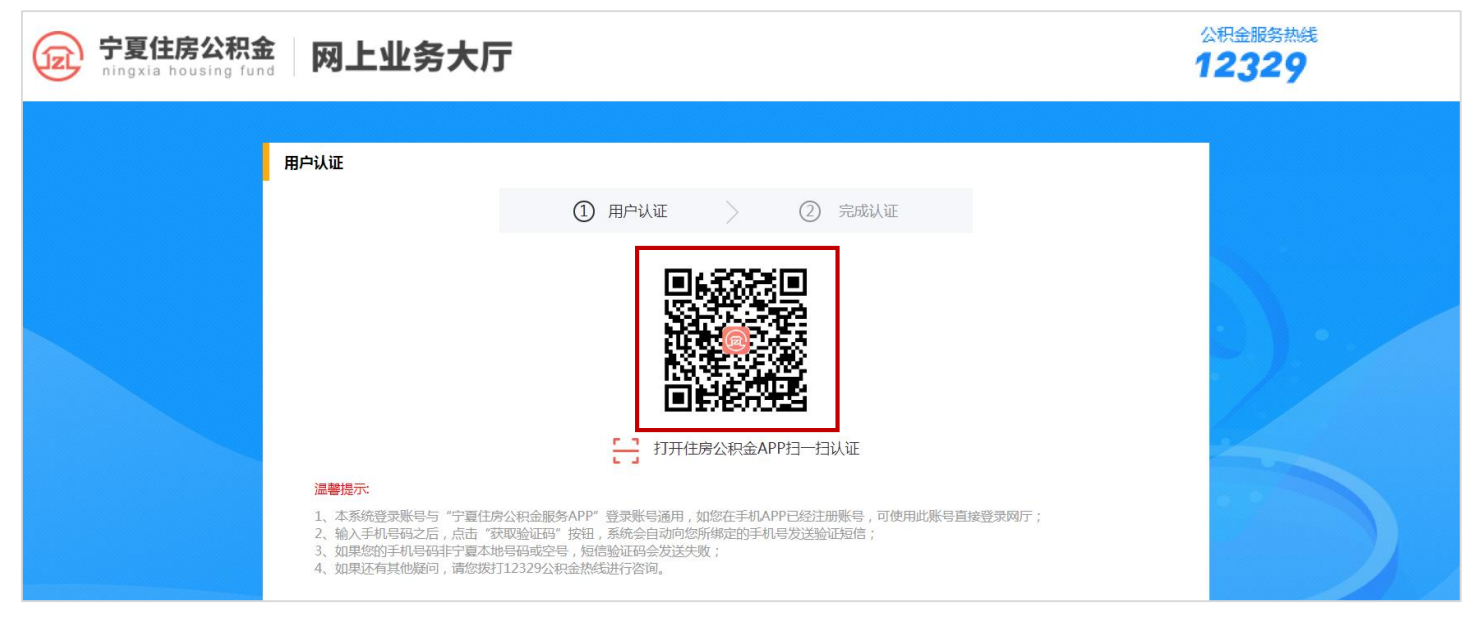

第三步:手机扫描下方二维码下载"宁夏住房公积金"APP;

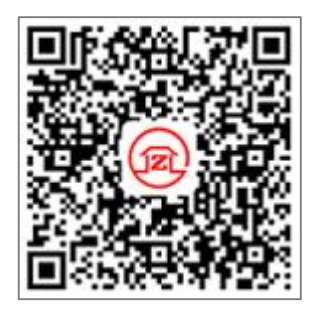

苹果版

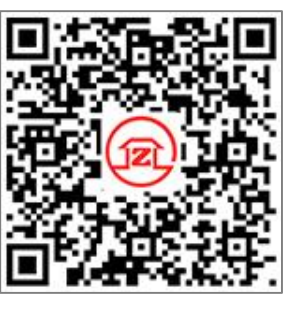

安卓版

第四步:进入APP,在"我的"页面中,输入已注册的手机号码,点击下一步;

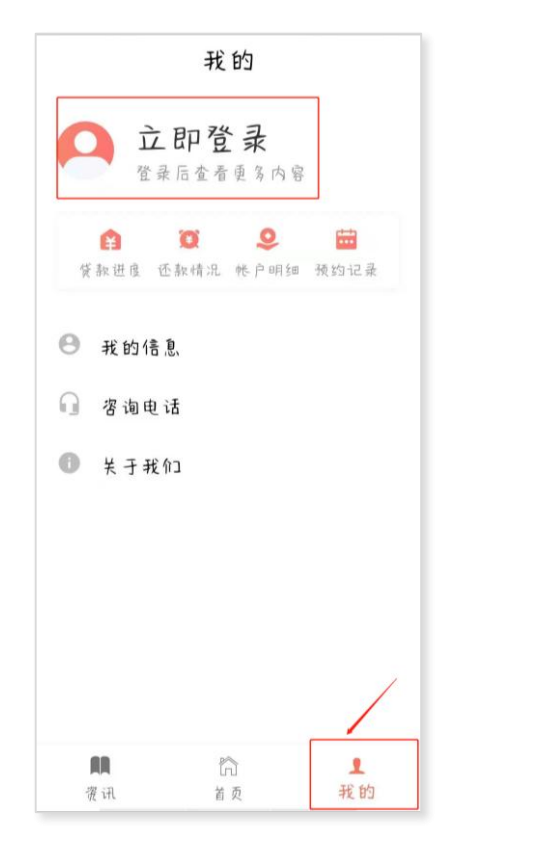

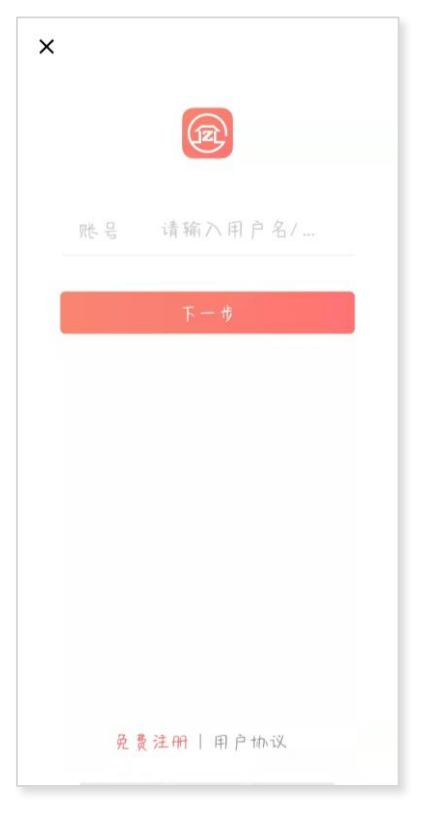

第五步:点击"短信验证码登录",获取验证码后输入,点击登录;

| ×    | 胱号切镇              | ×    | 账号切换       |
|------|-------------------|------|------------|
| (    | R                 |      | R          |
| 勝号   |                   | 所作 号 |            |
| 经情况  | 1999年1月11日(1999年) | 请 输  | 入短信验 获取验证码 |
| रह ह | <b>密码</b> 登录      |      | 登录         |
|      |                   |      | 其他登录       |
|      |                   |      |            |
|      |                   |      |            |
|      |                   |      |            |
|      |                   |      |            |
| 免费注册 | 【用户协议             | 亮    | 费注册丨用户协议   |

**第六步**:登录后进入APP"首页",点击首页右上角的扫码按钮,扫描PC端的用 户认证的"二维码",手机显示"输入姓名及身份证号码",输入后点击完成认证, 根据手机上的提示完成身份认证;(也可直接点击手机上的"用户名称"处进行身份 认证)

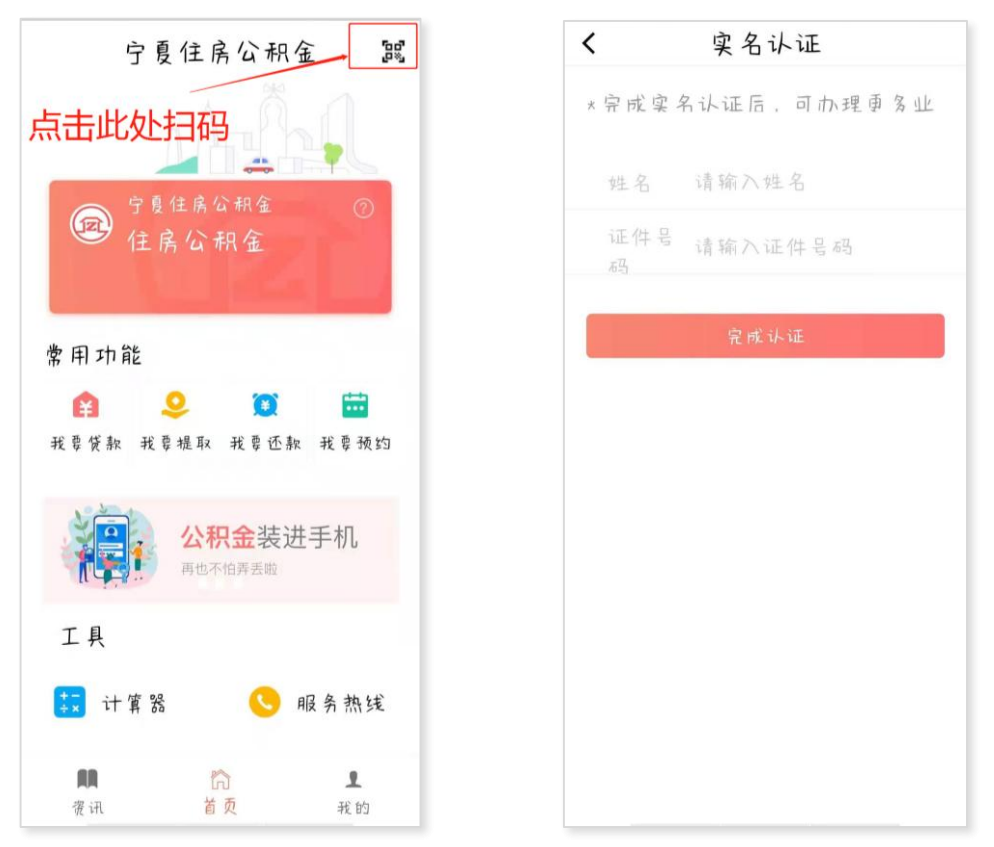

第七步:身份认证成功后在PC端跳转至"个人网上业务登录""单位网上业务

登录"界面,点击即可进入。

| 宁夏住房公积金 网上业务大厅 |                      | 住房公职金额务热线<br><b>12329</b> |
|----------------|----------------------|---------------------------|
|                | 送回登录 个人网上业务登录 ● 逆回受录 |                           |
|                |                      |                           |

### 三、单位网上业务大厅使用说明

#### (一)单位账户设立

未设立住房公积金账户的单位用户,可按照网厅注册及登录操作手册提示完成注册及身份认证,进入单位网上业务大厅进行单位账户设立申请。

#### 1.操作流程

第一步:注册登录后,进入网上业务大厅,点击"单位网上业务登录";

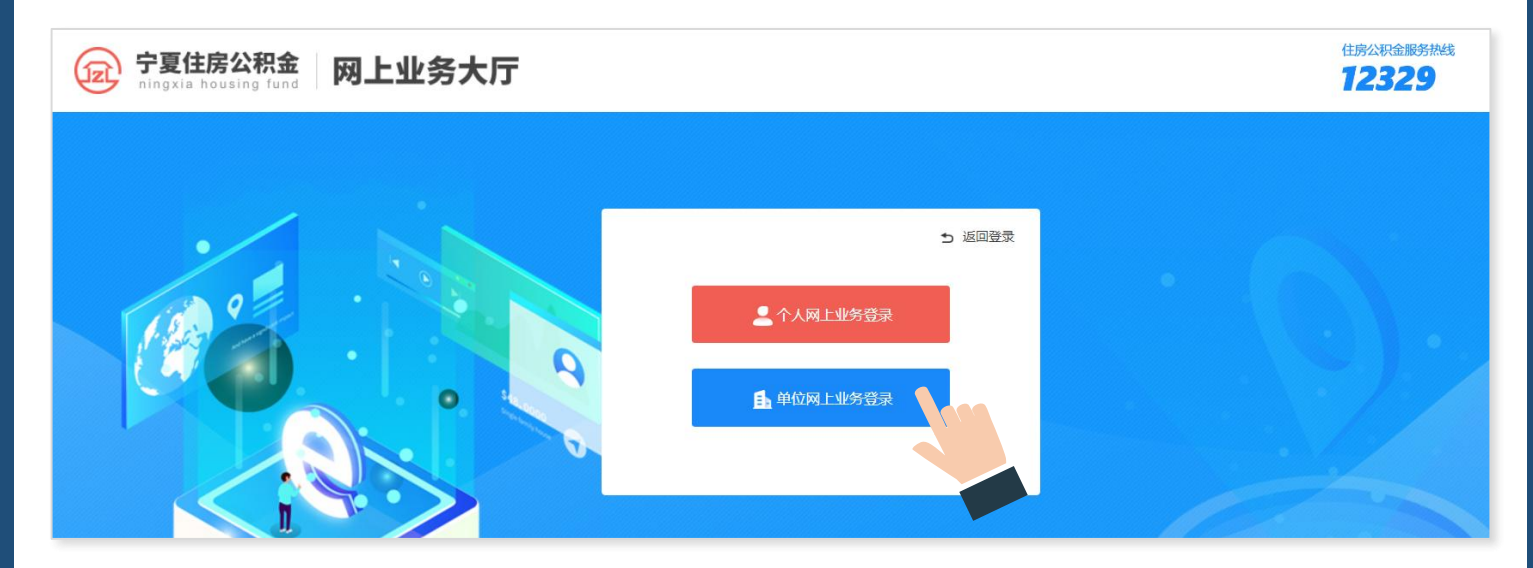

第二步: 点击账户设立;

经办人名下无单位的按下图提示进入账户设立界面:

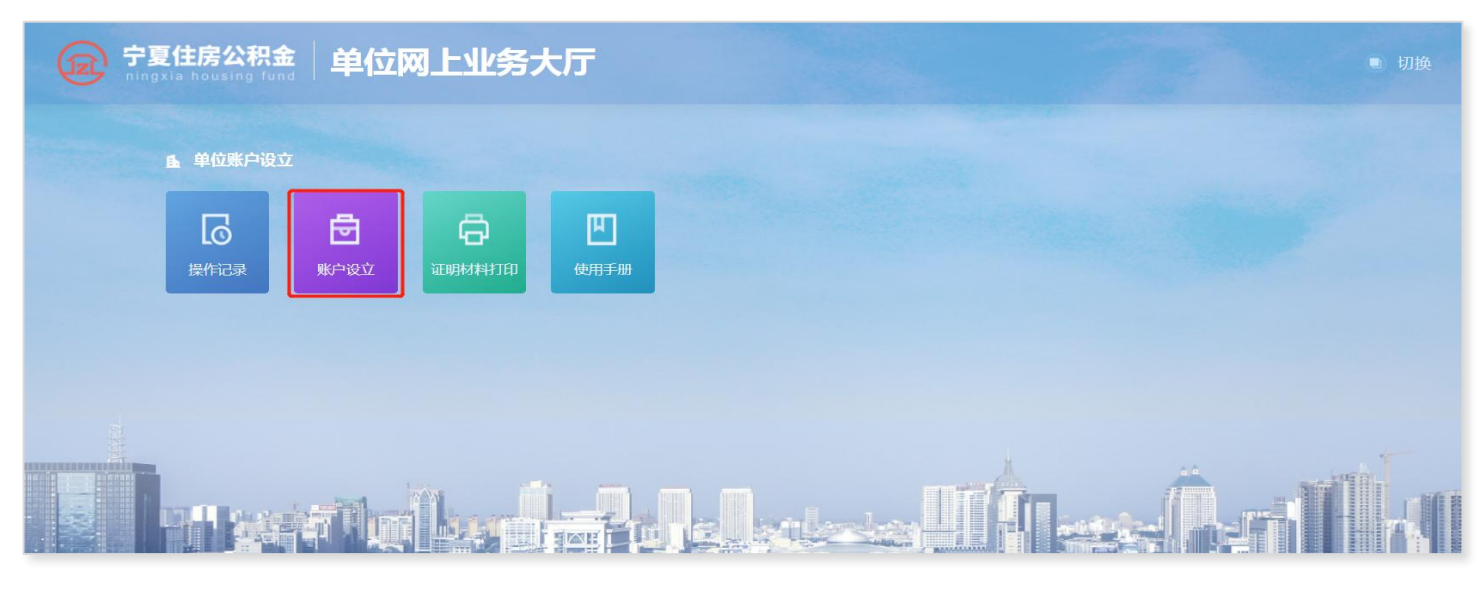

**第三步**:选择缴存中心、管理部后,输入单位统一社会信用代码,点击表单空 白处;

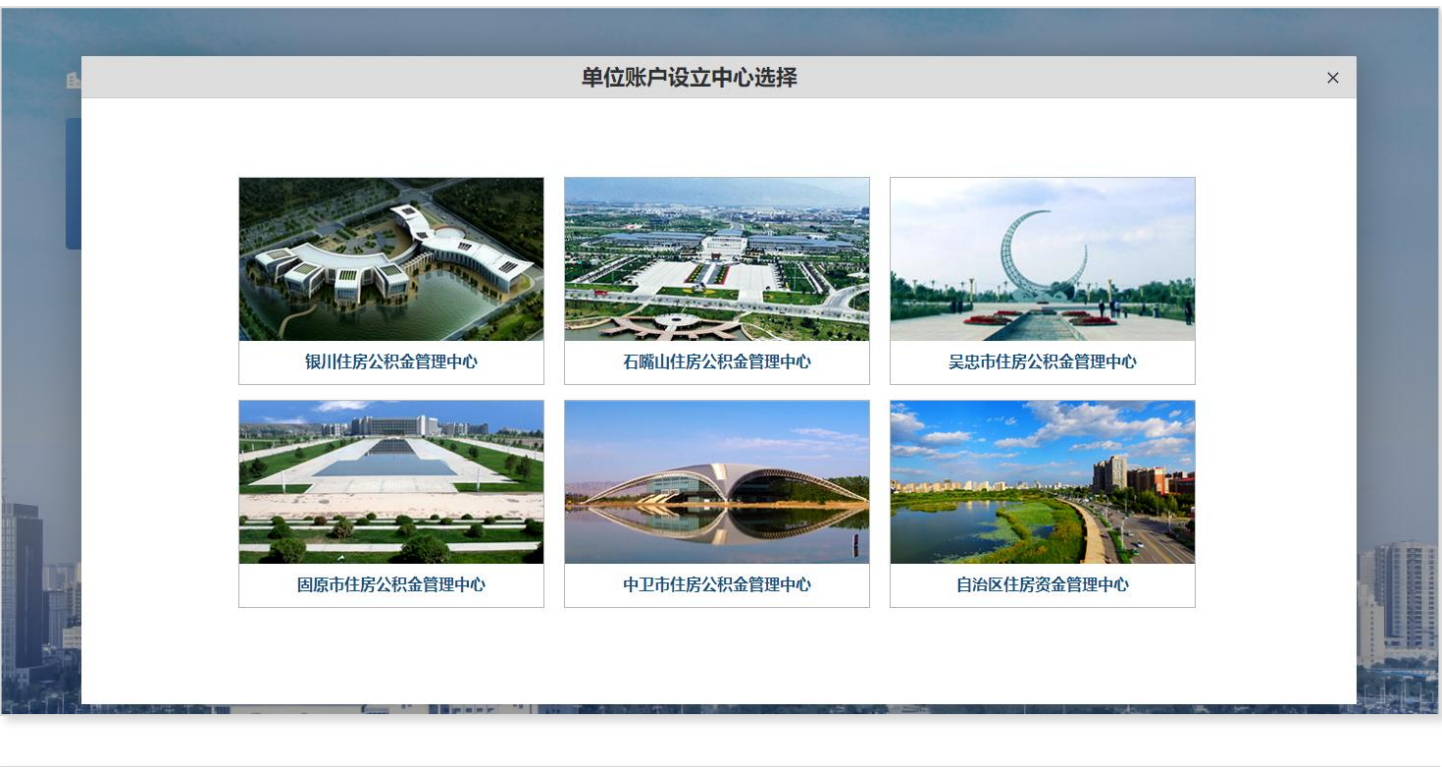

|          |            | 单位则        | 长户设立申请                                                                                                    |            |  |
|----------|------------|------------|----------------------------------------------------------------------------------------------------|------------|--|
|          |            | ① 单位基本信息录入 | 2 提交结果                                                                                                    |            |  |
|          |            | 单          | 位基本信自                                                                                                    | -          |  |
| *单位缴存中心: | 固原市公积金管理中心 | *管理部:      | 请选择                                                                                                    | *统一社会信用代码: |  |
|          |            |            | <ul> <li>請选择</li> <li>園原市本级</li> <li>原州区分中心</li> <li>西吉分中心</li> <li>陸浩分中心</li> <li>経徳分中心</li> <li>逐卵分中心</li> <li>彭阳分中心</li> </ul> |            |  |

**第四步:**按要求填写单位基本信息、缴存信息及经办人信息,点击材料上传, 根据要求上传材料点击确认按钮,回到单位账户设立申请页面点击提交按钮;

|              |            | ① 单位基本       | 信息录入    |              |            |
|--------------|------------|--------------|---------|--------------|------------|
|              |            |              | (2)提交结果 |              |            |
|              |            |              | 单位基本信息  |              |            |
| *单位缴存中心:     | 国原市公积金管理中心 | *管理部:        | 原州区分中心  | *统一社会信用代码:   |            |
| •单位名称:       |            | •单位地址:       |         | •单位邮编:       | 750001     |
| *单位经济类型:     | 集体全资       | *单位所属行业:     | 请选择     | ✓ *单位电子邮箱:   |            |
| *单位隶属关系:     | 市、地区 👻     | ★单位性质:       | 国有企业    | *单位设立日期:     | 2021-07-31 |
| •发薪日:        | 20 👻       | •单位基本账户开户行:  | 请选择     | •单位基本账户银行号:  |            |
| •单位法人代表姓名:   |            | *单位法人代表联系电话: |         | *单位法人代表证件类型: | 身份证        |
| •单位法人代表证件号码: |            |              |         |              |            |
|              |            |              | 单位缴存信息  |              |            |
| *单位开户日期:     | 20210829   | *受托银行:       | 國原工行    | *受托银行账号:     |            |
| *单位缴存比例:     | 5%         | ★个人缴存比例:     | 5%      | ☞ *缴款方式:     | 自行缴纳 🔻     |
| •资金来源:       | 财政全额拨款     | ★单位开户人数:     | 20      |              |            |
|              |            |              | 单位经办人信息 |              |            |
| •经办部门:       |            | •经办人姓名:      |         | *经办人证件类型:    | 身份证        |
| •经办人证件号码:    |            | •经办人固定电话:    |         | *经办人手机号码:    |            |
| "附件上传        | 材料上传       |              |         |              |            |

| 材料上传 |           | *需上传附件以                    | 以实际了  | 页面显  | 示为主  | ×    |
|------|-----------|----------------------------|-------|------|------|------|
| ID   | 附件名称      | 附件要求                       | 最大附件数 | 是否必传 | 上传结果 | 操作   |
| 1    | 单位印鉴卡     | 每张图片大小需小于1.5M,图片要求上传.jpg格式 | 10    | 选传   | 暂未上传 | 上传附件 |
| 2    | 银行开户许可证   | 每张图片大小需小于1.5M,图片要求上传.jpg格式 | 10    | 选传   | 暂未上传 | 上传附件 |
| 3    | 专管员授权委托书  | 每张图片大小需小于1.5M,图片要求上传.jpg格式 | 10    | 选传   | 暂未上传 | 上传附件 |
| 4    | 单位开户确认单   | 每张图片大小需小于1.5M,图片要求上传.jpg格式 | 10    | 选传   | 暂未上传 | 上传附件 |
| 5    | 单位开户登记表   | 每张图片大小需小于1.5M,图片要求上传.jpg格式 | 10    | 选传   | 暂未上传 | 上传附件 |
| 6    | 营业执照或法人证书 | 每张图片大小需小于1.5M,图片要求上传.jpg格式 | 10    | 选传   | 暂未上传 | 上传附件 |
| 7    | 单位组织机构代码证 | 每张图片大小需小于1.5M,图片要求上传.jpg格式 | 10    | 选传   | 暂未上传 | 上传附件 |
| 8    | 缴存单位登记证明  | 每张图片大小需小于1.5M,图片要求上传.jpg格式 | 10    | 选传   | 暂未上传 | 上传附件 |
| 9    | 税务登记证     | 每张图片大小需小于1.5M,图片要求上传.jpg格式 | 10    | 选传   | 暂未上传 | 上传附件 |

### 第五步:经办人点击"提交"后单位账户设立申请成功。

### 3.业务申请结果查看

提交单位账户设立业务后,进入单位账户设立页面,在操作记录里查看业务办 理进度;

| æ | 宁夏住房公积金<br>ningxia housing fund                                                | 单位网上业务大厅                            | • 切 | 换 | Đ | 退出 |
|---|--------------------------------------------------------------------------------|-------------------------------------|-----|---|---|----|
|   | ▲ 单位账户设立       ●     ●       ●     ●       ●     ●       ●     ●       ●     ● | <b>しています。<br/>取予設立</b> 日本朝材料打印 使用手册 |     |   |   |    |

|        |                  | 单伯        | 立账户设立申请记录 |            |          |      | × |
|--------|------------------|-----------|-----------|------------|----------|------|---|
| 单位名称   | 经办人姓名            | 业务类型      | 业务状态      | 业务日期       | 备注       | 操作   |   |
|        |                  | 单位账户设立并启缴 | 终止        | 2021-08-25 | 单位账户设立业务 | 进度查询 |   |
|        |                  |           |           |            |          |      |   |
|        |                  |           |           |            |          |      |   |
|        |                  |           |           |            |          |      |   |
|        |                  |           |           |            |          |      |   |
|        |                  |           |           |            |          |      |   |
|        |                  |           |           |            |          |      |   |
|        |                  |           |           |            |          |      |   |
|        |                  |           |           |            |          |      |   |
| 1 到第 1 | 页 确定 共1条 10条/页 ✔ |           |           |            |          |      |   |

#### (二)操作记录

点击首页的"操作记录",在已办记录里查看业务办理结果。

①业务状态为"办结":表示该业务已审核通过并办结;

②业务状态为"终止":表示该业务不符合业务办理规范,可在业务办理进度—

—办理结果里查看具体原因;

③业务状态为"待审核":表示该业务已提交成功,等待审核;

④业务状态为"受理中":表示该业务进入复审环节;

⑤业务状态为"退回" :表示该业务不符合条件被退回,可在业务办理进度—

一办理结果里查看具体原因或重新申请;

| 宁夏住房2<br>ningxia hous | 公积金<br>Ing fund 网上业务大厅      | 首页     | 操作记录信息     | 息查询 单位业务 | 职工业务     | 缴存业务 | 凭证打印 |
|-----------------------|-----------------------------|--------|------------|----------|----------|------|------|
| 已办记录                  | 待办记录 凭证打印记录                 |        |            |          |          |      |      |
| 日期:从单位账号              | 到         查询           单位名称 | 业务名称   | 业务日期       | 备注       |          | 业务状态 | 操作   |
|                       | 1.                          | 缴存基数调整 | 2021-08-28 |          | //////// | 办结   | 进度查询 |
|                       |                             |        |            |          |          |      |      |

| 单位账号 |       |          | 进度查询 |            | ×            | 操作   |
|------|-------|----------|------|------------|--------------|------|
|      | 业务流水号 | 办理人      | 业务状态 | 办理时间       | 办理结果         | 进度查询 |
|      |       | 1/////// | 已受理  | 2021-08-28 | 申请已提交,等待柜台受理 |      |
|      |       |          | 受理中  | 2021-08-28 | 同意           |      |
|      |       | <i></i>  | 办结   | 2021-08-28 | 同意           |      |

### (三)信息查询

#### 1、单位基本信息查询

单位基本信息查询,可查看单位名称、法人/经办人信息、单位缴存人数、缴存 比例等。

| <b>宁夏住房公积金</b>     | 网上业务大厅     | 首页         | 操作记录 信息查询        | 单位业务 职工业务  | 缴存业务 凭证打印         |
|--------------------|------------|------------|------------------|------------|-------------------|
|                    |            |            |                  |            |                   |
| <b>甲位基本信息</b> 甲位缴存 | 记录 职工信息    |            |                  |            |                   |
| 单位名称               |            | 单位账号       |                  | 记账年月       |                   |
| 单位地址               |            | 单位法人代表姓名   |                  | 单位法人代表证件类型 | 身份证               |
| 单位法人代表证件名          | 身份证        | 单位法人代表证件号码 | 6421********0095 | 单位法人代表联系电话 |                   |
| 单位隶属关系             | 省          | 单位经济类型     | 其他               | 单位所属行业     | 水利、环境和公共设施管<br>理业 |
| 单位邮编               | 751100     | 单位电子信箱     |                  | 单位发薪日      | 25                |
| 经办人姓名              |            | 经办人固定电话号码  |                  | 经办人手机号码    | 177****2198       |
| 经办人证件类型            | 身份证        | 经办人证件号码    | 6421********0020 | 组织机构代码     |                   |
| 单位设立日期             | 1992-01-01 | 单位开户日期     | 1992-01-01       | 受托银行名称     |                   |
| 受托银行代码             | 104        | 单位缴存比例     | 12               | 个人缴存比例     | 12                |
| 单位缴存人数             | 784        | 备注信息       |                  | 登记日期       |                   |
| 登记时间               |            | 单位编号       |                  | 单位缴存类型     |                   |
| 单位缴存类型名称           |            | 单位经济类型名称   | 其他               | 单位缴至年月     | 202108            |

### 2、单位缴存记录查询

单位缴存记录显示单位已完成的汇/补缴记录。

| 单位基本信息 单位缴得 | 字记录 职工信息 |          |            |      |      |                         |
|-------------|----------|----------|------------|------|------|-------------------------|
| 业务日期:从 到    | 业务类型     | 请选择 🔻 查订 | 间          |      |      |                         |
| 单位账号        | 发生额      | 汇补缴年月    | 业务日期       | 业务类型 | 缴存人数 | 缴存摘要                    |
|             | 9030.48  | 201704   | 2017-04-17 | 汇缴   | 6    | //////等汇缴201704个人单位公积金  |
|             | 12607.68 | 201704   | 2017-04-10 | 汇缴   | 8    | 《//////等汇缴201703个人单位公积金 |
|             | 12607.68 | 201703   | 2017-03-15 | 汇缴   | 8    | 等汇缴201702个人单位公积金        |
|             | 12607.68 | 201703   | 2017-03-09 | 汇缴   | 8    | //////等汇缴201701个人单位公积金  |
|             | 5825.28  | 201512   | 2016-12-20 | 补缴   | 8    | //////共8人补缴201612公积金    |
|             | 4660.23  | 201512   | 2016-12-20 | 补缴   | 8    | #8人补缴201612公积金          |
|             | 5825.28  | 201512   | 2016-11-16 | 补缴   | 8    | 共8人补缴201611公积金          |
|             | 4660.23  | 201512   | 2016-11-16 | 补缴   | 8    | ·/////共8人补缴201611公积金    |
|             | 20971.02 | 201512   | 2016-10-26 | 补缴   | 8    | ·/////共8人补缴201610公积金    |
|             | 5825.28  | 201512   | 2016-09-10 | 补缴   | 8    | /////共8人补缴201609公积金     |

# 3、职工信息查询

# 提供职工缴存登记信息和缴存明细查询,可通过快速查询区域查询职工信息。

| 单位基本信息 | 单位缴存记录 职工信息     | Į.                                           |    |             |         |            |      |         |
|--------|-----------------|----------------------------------------------|----|-------------|---------|------------|------|---------|
| 日期:从   | 到 姓名:           | 个人账号:                                        |    | 证件号码:       |         | 账户状态 请选择   | ▼ 查询 |         |
| 姓名     | 证件号码            | 个人账号                                         | 性别 | 联系电话        | 缴存基数    | 开户日期       | 账户状态 | 操作      |
|        | 6403*******2513 |                                              | 男  | 153****7973 | 2950.00 | 2021-06-09 | 封存   | 详情 缴存明细 |
|        | 6405*******0611 |                                              | 男  | 185****0591 | 1667.00 | 2021-06-09 | 正常   | 详情 缴存明细 |
|        | 6403******1813  |                                              | 男  | 155****0883 | 1667.00 | 2021-06-09 | 正常   | 详情 缴存明细 |
|        | 6403******451X  |                                              | 男  | 182****7886 | 1667.00 | 2021-06-09 | 正常   | 详情 缴存明细 |
|        | 6403******1376  |                                              | 男  | 132****0186 | 1667.00 | 2021-06-09 | 正常   | 详情 缴存明细 |
|        | 6403******4510  | <i></i>                                      | 男  | 138****9475 | 1667.00 | 2021-06-09 | 正常   | 详情 缴存明细 |
|        | 6403*******0614 |                                              | 男  | 189****9932 | 1667.00 | 2021-06-09 | 正常   | 洋情 缴存明细 |
|        | 6403*******0517 | <i>\\\\\\\\\\\\\\\\\\\\\\\\\\\\\\\\\\\\\</i> | 男  | 181****3577 | 1667.00 | 2021-06-09 | 正常   | 详情 缴存明细 |
|        | 6403*******1319 | <i>`````````````````````````````````````</i> | 男  | 189****1018 | 1667.00 | 2021-06-09 | 正常   | 详情 缴存明细 |
| *****  | 6403*******1113 |                                              | 男  | 181****1314 | 1667.00 | 2021-06-09 | 正常   | 详情 缴存明细 |

#### (四)单位业务

#### 1、单位信息变更

可变更事项:可变更内容单位法人代表姓名、单位法人代表证件号码、单位法 人代表联系电话、单位经济类型、单位所属行业、资金来源、单位邮编、单位发薪日 等。

#### (1)操作流程

**第一步**:点击"单位业务"—"单位信息变更"——点击"单位信息变更"按钮;

| 宁夏住房公积<br>ningxia housing ft | 金网上业务大厅              | 首页 | 操作记录             | 信息查询 | 单位业务     | 职工业务 | 缴存业务               | 凭证打印   |
|------------------------------|----------------------|----|------------------|------|----------|------|--------------------|--------|
| 单位信息变更                       | 单位缴存比例变更             |    |                  |      |          |      |                    | 单位信息变更 |
| 日期:从<br>单位账号                 | 到 <b>直</b> 询<br>単位名称 |    | 业务名称             |      | 审批状态     | 申请明  | 时间                 | 操作     |
|                              |                      |    | 单位信息变更<br>单位信息变更 | 1    | 办结<br>办结 | 201  | 8-07-24<br>8-07-20 | 洋情     |
|                              |                      |    | 单位信息变更<br>单位信息变更 | Ī    | 办结<br>办结 | 201  | 8-07-19<br>8-06-13 | 洋情     |

**第二步**:进入"单位信息变更申请"界面,对所要变更事项进行调整,并点击 住房公积金单位信息变更申请表下载,填写变更内容,盖章拍照作为附件;

|                  |                | 单位信息        | 息变更申请  |         |            | × |
|------------------|----------------|-------------|--------|---------|------------|---|
|                  |                | 1 信息变更申请    | ② 提交申请 |         |            |   |
| 单位账号             |                | 单位名称        |        |         |            |   |
| 经办人姓名            |                | 经办人证件号码     |        | 经办人手机号码 |            |   |
| *单位法人代表姓名        |                | *单位法人代表证件号码 |        | *单位经济类型 | 请选择        | - |
| *单位地址            |                |             |        | *单位所属行业 | 请选择        | - |
| *单位邮编            | 756000         | *单位隶属关系     | 市、地区   | *单位所属地区 | 固原市        | • |
| *单位性质            | 事业单位 🔹         | *受托银行       | 中国建设银行 | *单位设立日期 | 2001-01-01 |   |
| 住房公积金单位信息变更申请表下载 | 住房公积金单位信息变更申请表 | *附件上传       | 材料上传   |         |            |   |
| *为可变更项           |                |             | 巴众     |         |            |   |

### 住房公积金单位信息变更申请表。

(固原市住房公积金管理中心)。

| له.<br>      |     |                |     |          |
|--------------|-----|----------------|-----|----------|
| 单位公积金账号。     | r,  | 单位名称。          | ته  |          |
| 现经办人姓名。      | ę.  | 经办人身份证号码。      | Ç.  |          |
|              | 变 更 | 信息事            | 项 ₀ |          |
| 项目。          |     | 变更(完善)后信       | 息。  | 备注       |
| 单位地址。        |     | Ç.             |     | c,       |
| 经办人固定电话↔     |     | Ç.             |     | сь<br>С  |
| 单位法人代表姓名+    |     | ¢2             |     | ¢.       |
| 单位法人代表证件号码;- |     | Ç.             |     | ą        |
| 单位经济类型。      |     | € <sub>2</sub> |     | ę        |
| 单位所属行业↔      |     | Ç.             |     | ç        |
| 单位邮编。        |     | Ç.             |     | ę        |
| 单位电子邮箱。      |     | Ę.             |     | <i>چ</i> |
| 单位发薪日↔       |     | تې             |     | ç.       |
| 单位设立日期↔      |     | G₂             |     | ø        |
|              |     | ت              |     | در       |

第三步:点击材料上传,并根据要求上传附件;

| 材料上传 |                    |                            |       |      |      | ×    |
|------|--------------------|----------------------------|-------|------|------|------|
| ID   | 附件名称               | 附件要求                       | 最大附件数 | 是否必传 | 上传结果 | 操作   |
| 1    | 银行开户许可证            | 每张图片大小需小于1.5M,图片要求上传jpg格式  | 10    | 选传   | 暂未上传 | 上传附件 |
| 2    | 单位组织机构代码证          | 每张图片大小需小于1.5M,图片要求上传.jpg格式 | 10    | 选传   | 暂未上传 | 上传附件 |
| 3    | 营业执照或法人证书          | 每张图片大小需小于1.5M,图片要求上传.jpg格式 | 10    | 选传   | 暂未上传 | 上传附件 |
| 4    | 住房公积金比例调整申请表       | 每张图片大小需小于1.5M,图片要求上传.jpg格式 | 10    | 选传   | 暂未上传 | 上传附件 |
| 5    | 经办人身份证             | 每张图片大小需小于1.5M,图片要求上传.jpg格式 | 10    | 选传   | 暂未上传 | 上传附件 |
| 6    | 住房公积金单位信息变更申请表     | 每张图片大小需小于1.5M,图片要求上传.jpg格式 | 10    | 选传   | 暂未上传 | 上传附件 |
| 7    | 单位信息变更证明材料(载明变更事项) | 每张图片大小需小于1.5M,图片要求上传jpg格式  | 10    | 选传   | 暂未上传 | 上传附件 |
| *    | 需上传附件以实际页面显示为      | <b>†</b>                   |       |      |      |      |

第四步:上传附件完成后,点击确认,回到单位信息变更申请页面点击提交。

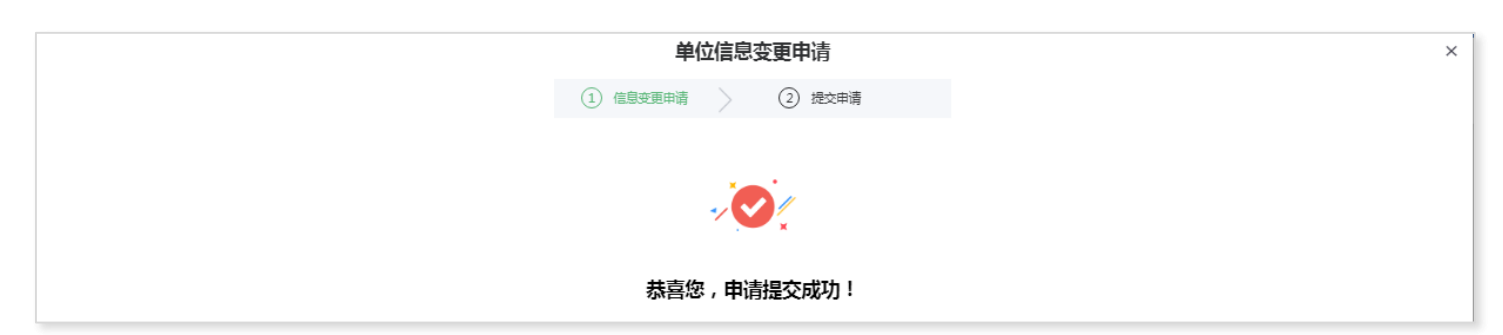

### 2、单位缴存比例变更

### (1)操作流程

# **第一步:**选择单位业务——点击"单位缴存比例变更"——点击"缴存比例变 更";

| Izl | <b>宁夏住房公积</b><br>ningxia housing fi | 金 网上业务大厅 | 首页     | 页 操作记录  | 信息查询     | 单位业务 | 职工业务 | 缴存业务    | 凭证打印   |
|-----|-------------------------------------|----------|--------|---------|----------|------|------|---------|--------|
|     | 单位信息变更                              | 单位缴存比例变更 |        |         |          |      |      |         | 鐵存比例变更 |
|     | 日期:从                                | 到直询      |        |         |          |      |      |         |        |
|     | 单位账号                                | 单位名称     | 业务名称   | 调整前缴存比例 | 调整后缴存比例. | 审批状态 | 申请   | 时间      | 操作     |
|     | <i></i>                             |          | 缴存比例调整 | 5       | 6        | 办结   | 202  | 1-08-17 | 洋情     |

| 单位信息变更       | 单位缴存比例变更                    |                            |            |      |      |        |
|--------------|-----------------------------|----------------------------|------------|------|------|--------|
|              |                             |                            |            |      |      | 缴存比例变更 |
| 日期:从<br>单位账号 | 到         查询           单位名称 | 业务名称 调整前缴存                 | 北例 调整后缴存比例 | 审批状态 | 申请时间 | 操作     |
|              |                             | 温馨提示                       | ×          |      |      |        |
|              |                             | 温馨提示,单位缴存!<br>能调整一次,请谨慎操作。 | 比例每自然年只    |      |      |        |
|              |                             |                            | 已阅读        |      |      |        |

### 第二步:进入缴存比例变更界面,调整比例,并下载《住房公积金比例调整申

# 请表》,填写表单打印并盖章;

|        |        | 单位缴          | 存比例调整申请      |         |     | × |
|--------|--------|--------------|--------------|---------|-----|---|
|        |        | ① 缴存比例变更     | 〉 ② 提交申请     |         |     |   |
| 单位名称   |        | 单位账号         |              | 单位缴存人数  | 3   |   |
| 经办人姓名  |        | 经办人固定电话      |              | 经办人手机号码 |     |   |
| 单位缴存比例 | 12     | 个人缴存比例       | 12           | *变更后比例  | 请选择 | • |
| 调整月份   | 202101 | 住房公积金比例调整申请表 | 住房公积金比例调整申请表 | *附件上传   | 请选择 |   |
|        |        |              | 慶            |         | 12% |   |
|        |        |              | _            |         | 10% |   |
|        |        |              |              |         | 9%  |   |
|        |        |              |              |         | 8%  |   |
|        |        |              |              |         | 7%  |   |
|        |        |              |              |         | 6%  |   |

|          | 住房公       | ·积金比( | 列调  | 整申请     | 表。     |   |
|----------|-----------|-------|-----|---------|--------|---|
|          | (固及       | 原市住房公 | 积金管 | 理中心)    | له     |   |
| 申请日期:    | 年月日       | μ     |     |         |        | _ |
| 单位名称↩    |           | 2     | 单位。 | 公积金账号₽  | Ð      | 1 |
| 经市业社会。   | ته        |       | 联系  | 固定电话。   | φ      | 4 |
|          |           |       | 电话↩ | 手机号码↩   | ø      | - |
|          | 调整人数↩     | ÷     | 调   | 整月份↩    | ę      | 1 |
| 比例调整信息↔  | 调整前比例: %~ | ¢     | 调整  | 5后比例: ‰ | Q      | 1 |
| لي       | له        |       |     |         | •      | 4 |
| لي       | له        |       |     |         |        |   |
| له       |           |       |     |         | ų.     |   |
| 单位↩      |           |       |     |         | له     |   |
| لي       |           |       |     |         | ц.     |   |
| له       | له        |       |     |         |        |   |
| لھ       | له        |       |     |         |        |   |
| لھ       | له        |       |     |         |        |   |
| La Carta | له        |       |     |         |        |   |
| وا       |           |       |     |         | ų      |   |
| 意见↩      |           |       |     |         | (単位盖章) |   |
|          | 经办人:      |       |     |         | 年月日    |   |
|          |           |       |     |         |        |   |

# 第三步:点击材料上传,将已填写并盖章的《住房公积金比例调整申请表》拍

### 照上传;

| 木 | 树上传 |                    | 五日二十十                      |       |      |      | ×    |
|---|-----|--------------------|----------------------------|-------|------|------|------|
|   |     | "                  | 山亚小小土                      |       |      |      |      |
|   | ID  | 附件名称               | 附件要求                       | 最大附件数 | 是否必传 | 上传结果 | 操作   |
|   | 1   | 银行开户许可证            | 每张图片大小需小于1.5M,图片要求上传.jpg格式 | 10    | 选传   | 暫未上传 | 上传附件 |
|   | 2   | 单位组织机构代码证          | 每张图片大小需小于1.5M,图片要求上传.jpg格式 | 10    | 选传   | 暂未上传 | 上传附件 |
|   | 3   | 营业执照或法人证书          | 每张图片大小需小于1.5M,图片要求上传.jpg格式 | 10    | 选传   | 暫未上传 | 上传附件 |
|   | 4   | 住房公积金比例调整申请表       | 每张图片大小需小于1.5M,图片要求上传.jpg格式 | 10    | 选传   | 暂未上传 | 上传附件 |
|   | 5   | 经办人身份证             | 每张图片大小需小于1.5M,图片要求上传.jpg格式 | 10    | 选传   | 暂未上传 | 上传附件 |
|   | 6   | 住房公积金单位信息变更申请表     | 每张图片大小需小于1.5M,图片要求上传.jpg格式 | 10    | 选传   | 暂未上传 | 上传附件 |
|   | 7   | 单位信息变更证明材料(载明变更事项) | 每张图片大小需小于1.5M,图片要求上传.jpg格式 | 10    | 选传   | 暂未上传 | 上传附件 |
|   |     |                    |                            |       |      |      |      |

# 第四步: 文件上传后提交, 业务操作完成。

| 单位缴存比例调整申请                              |
|-----------------------------------------|
| ① 缴存比例变更     》       ② 提交申请             |
| ~~~~~~~~~~~~~~~~~~~~~~~~~~~~~~~~~~~~~~~ |
| 恭喜您,申请提交成功!                             |

#### (五)职工业务

向单位提供职工账户设立、职工信息变更、职工账户状态变更、职工缴存基数 变更、职工转入申请功能。

#### 1、职工开户申请

#### (1) 职工开户申请操作流程

**第一步**:进入"职工业务"——职工开户申请——页面"职工开户申请",进入职工开户申请界面(注:此功能适用于未在固原中心开户的职工);

| 宁夏住房公和<br>ningxia housing |               | 大厅                 | 首页 操作记录 信息 | 查询 单位业务                  | 职工业务 缴存  | 科业务 凭证打印                                  |
|---------------------------|---------------|--------------------|------------|--------------------------|----------|-------------------------------------------|
| 职工开户申请                    | 职工信息变更 职工状态领  | <b>安更 职工缴存基数变更</b> | 职工转入申请     |                          |          |                                           |
|                           |               |                    |            |                          | 职工开户。    | 申请 职工批量开户申请                               |
| 日期:从<br>职工姓名              | 到 姓名:<br>个人账号 | 证件号码:              | 查询<br>业务名称 | 申请时间                     | 审批状态     | 操作                                        |
|                           |               |                    | 个人账户设立并启缴  | 2021-03-09<br>2021-03-09 | 办结<br>办结 | 详情         防件查看           详情         防件查看 |

#### 第二步: 输入职工姓名、证件号码, 点击"资格校验";

|      |    |          | ×        |        |          |      |  |
|------|----|----------|----------|--------|----------|------|--|
|      |    |          | ① 职工开户申请 | 2 提交申请 |          |      |  |
| *姓名: | 张三 | *职工证件类型: | 身份证      | ~      | *职工证件号码: | 资格校验 |  |
|      |    |          |          |        |          |      |  |

第三步:填写职工信息,确认无误后,下载《住房公积金开户清册》,<mark>填写表</mark>

#### 单打印并盖章;(注:带\*号为必填项)

|           | 职工开户申请                 |          |            |                |     |          |             |         |    |  |  |  |  |  |
|-----------|------------------------|----------|------------|----------------|-----|----------|-------------|---------|----|--|--|--|--|--|
|           | ① 职工开户申请 〉 ② 提交申请      |          |            |                |     |          |             |         |    |  |  |  |  |  |
| *姓名:      | 啊大大                    |          | *职工证件类型:   | 身份证            | ~   | *职工证件号码: |             | 2/// 资格 | 交验 |  |  |  |  |  |
| *单位账号:    |                        | //////// |            | *单位名称:         |     |          | *单位缴至年月:    | 202012  |    |  |  |  |  |  |
| *单位缴存比例(  | %):                    | 12       |            | *个人缴存比例(%): 12 |     |          | *性别:        | 男       |    |  |  |  |  |  |
| *职工出生日期:  | :                      |          | *职工开户缴存年月: | 202101         |     | *手机号码:   |             |         |    |  |  |  |  |  |
| *个人缴存基数(; | 个人缴存基数(元):             |          |            | *个人月缴存额(元):    |     |          | *单位月缴存额(元): |         |    |  |  |  |  |  |
| *月缴存额(元): |                        |          |            | *婚姻状况:         | 请选择 | T        | *职业:        | 请选择     | ~  |  |  |  |  |  |
| *职务:      |                        | 请选择      | v          | *职称:           | 请选择 | T        | *个人存款账户号码:  |         |    |  |  |  |  |  |
| *个人存款账户开  | 开户银行名称:                | 请选择      |            | *家庭住址:         |     |          | *学历:        | 请选择     | ~  |  |  |  |  |  |
| *家庭月收入(元) | ·家庭月收入玩: ① <b>下载表单</b> |          |            | *社保账号:         |     |          | 电子邮箱:       |         |    |  |  |  |  |  |
| 住房公积金开户   | 清册下载                   | 清册       | *附件上传      | 材料上传           |     |          |             |         |    |  |  |  |  |  |
| *个人缴存基数   | 调整区间为【1480,20256       | 5]       |            |                | 提交  |          |             |         |    |  |  |  |  |  |

# 住房公积金开户清册。

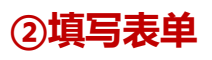

#### (固原市住房公积金管理中心)。

|     | 单位名          | 3称:(    | (童童)       |                 |                |             |            |                  |                 |             |         |    |    |    | 单                        | 位统一社              | :会信用(       | 代码: ┙ |       |   |
|-----|--------------|---------|------------|-----------------|----------------|-------------|------------|------------------|-----------------|-------------|---------|----|----|----|--------------------------|-------------------|-------------|-------|-------|---|
|     | 缴存b          | └例: □   | 单位         | %; 个人           | %              |             |            |                  |                 |             |         |    |    |    |                          | 汇缴人数              | ξ: √        |       |       |   |
|     | 开            | _ F     | 4          | 年               | 月              | :           |            |                  |                 |             |         |    |    |    | 年                        |                   |             |       | J     | 目 |
| ÷‡• | 单位:          | 兀       |            | <b></b>         |                | 4           |            |                  |                 |             |         |    |    |    |                          |                   |             |       |       | - |
|     | ┙<br>序<br>号₽ | 姓<br>名₊ | 证件→<br>类型→ | 证件↔<br>号码↔<br>↔ | 手机<br>号码。<br>。 | 个人缴存<br>基数。 | 単位月<br>缴存额 | ,<br>个人月缴<br>存额↔ | 月缴<br>存额<br>合计↩ | 婚<br>姻<br>状 | 学<br>历• | 职务 | 职┙ | 职业 | 个人存<br>款账户<br>开户银<br>行名称 | 个人存<br>款账户<br>号码。 | 家庭月。<br>收入₽ | ●日子↓  | 家庭地址↩ | Ð |
|     | 10           | ç       | ę          | ţ               | ę              | ته          | ¢.         | ę                | ¢               | ¢           | ę       | ę  | ¢  | ę  | ¢                        | ¢                 | ¢           | 4     | ¢     | ø |
|     | 2.0          | ę       | Ģ          | ¢               | ç.             | сı          | ę          | ę                | ę               | ę           | ¢       | ÷  | ¢, | ę  | ę                        | ę                 | ę           | ę     | ę     | ¢ |

|         |              |          |          | (1) 职工开户申请  | (2) 提交申请 |                 |             |        |  |
|---------|--------------|----------|----------|-------------|----------|-----------------|-------------|--------|--|
| 名:      |              | ////     | *职工证件类型: | 身份证         | ~        | *职工证件号码:        |             | 资格校验   |  |
| 位账号:    |              | //////// |          | *单位名称:      |          | //////.         | *单位缴至年月:    | 202012 |  |
| 位缴存比例   | J(%):        | 12       |          | *个人缴存比例(%): | 12       |                 | *性别:        | 男      |  |
| 工出生日期   | :            | 19891015 |          | *职工开户缴存年月:  | 202101   |                 | *手机号码:      |        |  |
| 人繳存基数   | (元):         |          |          | *个人月繳存额(元): |          |                 | *单位月缴存额(元): |        |  |
| 繳存额(元): | :            |          |          | *婚姻状况:      | 请选择      | ~               | *职业:        | 清选择    |  |
| 务:      |              | 请选择      |          | ★ *职称:      | 请选择      | ~               | *个人存款账户号码:  |        |  |
| 人存款账户   | 开户银行名称:      | 请选择      |          | ▼ *家庭住址:    |          | steal I date of | *学历:        | 请选择    |  |
| 庭月收入(亓  | <del>.</del> |          |          | *社保账号: 35   | 急击"材     | 料上传"            | 电子邮箱:       |        |  |
| 影公积金开户  | 白清册下载        | 住房公积金开户  | 清册       | *附件上传       | 材料上传     |                 |             |        |  |

## 第四步:点击材料上传,将已填写并盖章的《住房公积金开户清册》上传,文

# 件上传后提交,业务操作完成。

| 材料上传 | 材料上传 X                                                                                                    |                           |                |             |        |        |  |  |  |  |  |  |  |  |
|------|----------------------------------------------------------------------------------------------------|---------------------------|----------------|-------------|--------|--------|--|--|--|--|--|--|--|--|
| ID   | R41/#-47¥77                                                                                                    | 附/// 西北                   | <b>寻</b> 十附/#粉 | 日不心体        | 上庄仕田   | te //c |  |  |  |  |  |  |  |  |
| 1    |                                                                                                    |                           |                | 75 LE 12/14 | エマカホ   | 1001 F |  |  |  |  |  |  |  |  |
| 1    |                                                                                                    | 带派国际人小需小于1.5M,国际要求上位。PUPU | 10             |             | 「日本上1マ |        |  |  |  |  |  |  |  |  |
| 2    | 2         身份证         每张图片大小需小于1.5M, 图片要求上传;pg格式         10         选传         智未上传         上傳贈件           2         今代内尔坦中心和卫生         每米图目上中国中华工作和中国中华工作和中国中华工作和中国中华生化学、均学、         40         地位、         第十上传         上傳贈件 |                           |                |             |        |        |  |  |  |  |  |  |  |  |
| 3    | 3 单位组织机构代码证 每张图片大小需小于1.5M,图片要求上传jpg格式 10 选传 暂未上传                                                                                                    |                           |                |             |        |        |  |  |  |  |  |  |  |  |
| 4    | 4     住房公积金开户清册     每张图片大小需小于1.5M,图片要求上传,jpg格式     10     是     暫未上传     上传附件                                                                                                    |                           |                |             |        |        |  |  |  |  |  |  |  |  |
|      | *需上传附件以实际页面显示为主                                                                                                    |                           |                |             |        |        |  |  |  |  |  |  |  |  |

#### (2) 批量开户操作流程

**第一步:**进入"职工业务"——点击"职工开户申请"——点击"职工批量开 户申请"按钮;

| 宁夏住房公积<br><sup>ningxia housing fu</sup> | 會网上业會                   | 务大厅                                          | 首页 操作记录 信息 | 查询 单位业务    | 职工业务组 | 數存业务 凭证打印     |
|-----------------------------------------|-------------------------|----------------------------------------------|------------|------------|-------|---------------|
|                                         |                         |                                              |            |            |       |               |
| 职工开户申请                                  | 识工信息变更 职工状 <sup>态</sup> | 5变更 职工缴存基数变更                                 | 职工转入申请     |            | 职工法   | 开户申请 职工批星开户申请 |
| 日期:从                                    | 刘 姓名:                   | 证件号码:                                        | 查询         |            |       |               |
| 职工姓名                                    | 个人账号                    | 证件号码                                         | 业务名称       | 申请时间       | 审批状态  | 操h            |
|                                         | Y/////////              | <i>\\\\\\\\\\\\\\\\\\\\\\\\\\\\\\\\\\\\\</i> | 个人账户设立并启缴  | 2021-03-09 | 办结    | 详情 74章君       |
|                                         |                         |                                              |            |            |       |               |
|                                         |                         |                                              | 个人账户设立并启缴  | 2021-03-09 | 办结    | 详情 附件查看       |

第二步:在职工批量开户申请页面,点击《职工开户批量申请模板下载》按钮

, 按照模板要求填写;

|                                                                                      |                    | 职口 | 工开户申请   |   |           |     |
|--------------------------------------------------------------------------------------|--------------------|----|---------|---|-----------|-----|
|                                                                                      | ① 职工开户批量申请         | >  | 2) 职工开户 | > | ③ 提交申请    |     |
| 单位名称                                                                                 |                    |    | 单位账号    |   |           |     |
| ①下载表单                                                                                | 202106             |    | 缴存比例    |   | 9         |     |
| 职工开户批量申请模板                                                                           | 职工开户批量申请模板下载       |    | 上传模板    |   | 选择文件未选择任何 | J文件 |
| 表格请下载填写:<br>excel表格中的所有列表均必填,序 <sup>4</sup><br>请严格核对excel表格内是否正常。<br>所有列必须填入内容,不可为空。 | 言从1开始, 例: 1, 2, 3。 |    |         |   |           |     |

|           | 住房公积金批量开户申请表    |                                |       |       |       |     |             |     |     |               |           |       |       |      |
|-----------|-----------------|--------------------------------|-------|-------|-------|-----|-------------|-----|-----|---------------|-----------|-------|-------|------|
| 注意:1<br>2 | 、*号标注为<br>、样式不可 | 必填项,不可以为空。<br>以修改和 <b>删</b> 除。 |       |       |       |     |             |     |     |               |           | ②填    | 写表    | 单    |
| • # 名     | *证件类型           | *证件号码                          | *手机号码 | 月缴额合计 | *婚姻状况 | ≠学历 | <b>∗</b> 职务 | *职称 | *龍爪 | *个人存款账户开户银行名称 | *个人存款账户号码 | *家庭地址 | 家庭月收入 | 电子曲箱 |
|           |                 |                                |       |       |       |     |             |     |     |               |           |       |       |      |

# 第三步: 点击上传模板 "选择文件" , 上传已填写并保存的文件;

|                                                                          |                | 职   | 工开户申请  |        |           |     |  |
|--------------------------------------------------------------------------|----------------|-----|--------|--------|-----------|-----|--|
|                                                                          | ① 职工开户批量申请     | > ( | 2 职工开户 | $\geq$ | ③ 提交申请    |     |  |
| 单位名称                                                                     |                |     | 单位账号   |        |           |     |  |
| 缴至年月                                                                     | 202106         |     | 缴存比例   |        | 9         |     |  |
| 职工开户批量申请模板                                                               | 职工开户批量申请模板下载   |     | 上传模板   |        | 选择文件未选择任何 | I文件 |  |
| 表格请下载填写:<br>excel表悟中的所有列表均必填,序引<br>请严格核对excel表格内是否正常。<br>所有列必须填入内容,不可为空。 | 号从1开始,例:1,2,3。 |     |        |        |           |     |  |

# 第四步:核对开户信息,确认无误后点击材料上传。

|             |           |            | 职工开户申请                                 | 3        |        |        |        |       |
|-------------|-----------|------------|----------------------------------------|----------|--------|--------|--------|-------|
|             |           | 职工开户批量申请 〉 | <ol> <li>         即工开户     </li> </ol> | $\geq$   | ③ 提交申请 |        |        |       |
| 开户验证通过      |           |            |                                        |          |        |        |        |       |
| 序号          | 姓名        | 证件号码       | 手机号码                                   | 职工开户缴存年月 | 缴存基数   | 个人月缴存额 | 单位月缴存额 | 月缴额合计 |
| 1           |           |            |                                        | 202107   | 5556.0 | 500.0  | 500.0  | 1000  |
| 2           |           |            |                                        | 202107   | 8889.0 | 800.0  | 800.0  | 1600  |
| 住房公积金开户清册下载 | 住房公积金开户清册 | *附件上传      | 材料上传提文                                 |          |        |        |        |       |

# 第五步:材料上传后提交,业务提交成功。

| 材料上传            |           |                            |       |      |      |      | × |  |  |  |
|-----------------|-----------|----------------------------|-------|------|------|------|---|--|--|--|
| ID              | 附件名称      | 附件要求                       | 最大附件数 | 是否必传 | 上传结果 | 操作   |   |  |  |  |
| 1               | 缴存人登记证明   | 每张图片大小需小于1.5M,图片要求上传.jpg格式 | 10    | 选传   | 暂未上传 | 上传附件 |   |  |  |  |
| 2               | 身份证       | 每张图片大小需小于1.5M,图片要求上传.jpg格式 | 10    | 选传   | 暂未上传 | 上传附件 |   |  |  |  |
| 3               | 单位组织机构代码证 | 每张图片大小需小于1.5M,图片要求上传.jpg格式 | 10    | 选传   | 暂未上传 | 上传附件 |   |  |  |  |
| 4               | 住房公积金开户清册 | 每张图片大小需小于1.5M,图片要求上传.jpg格式 | 10    | 是    | 暂未上传 | 上传附件 |   |  |  |  |
| *需上传附件以实际页面显示为主 |           |                            |       |      |      |      |   |  |  |  |

|  | ① 职工开户批量申请 | $\geq$ | <ol> <li>         ・</li> <li>         ・</li> <li>         ・&lt;</li></ol> |     | ③ 提交申请 |  |
|--|------------|--------|----------------------------------------------------------------------------------------------------|-----|--------|--|
|  |            |        | ~ <b>`</b> ``                                                                                                    |     |        |  |
|  |            | 恭喜     | 您,申请提交成功                                                                                                    | j ! |        |  |

### 2、职工信息变更

#### (1) 职工信息变更操作流程

**第一步:**点击"职工业务"——"职工信息变更"——点击职工信息右侧的" 职工信息变更"。(可通过快捷查询模块快速查询要进行变更的职工)

| 宁夏住房公积金 网上业                  | 务大厅         |          | 首页 操作词      | こみ 信息:  | 查询 单位业务    | 职工业务 | 缴存业务 | 凭证打印       |
|------------------------------|-------------|----------|-------------|---------|------------|------|------|------------|
| 和于工作出法 和子信告法证 和子             |             | 的亦再      | 阳丁妹》中注      |         |            |      |      |            |
| 际上开产中间 际上1 <b>日志文</b> 史 4示上1 | 人心文史 职工级计委员 | XXE      | 职工权入中间      |         |            |      | F    | 职工信息变更申请记录 |
| 日期:从 到 姓名:                   | 个人账号:       |          | 证件号码:       |         | 账户状态 请送    | 择    | ▼ 查询 |            |
| 姓名 证件号码                      | 个人账号        | 性别       | 联系电话        | 缴存基数    | 开户日期       | 账户状态 | 操作   |            |
| 6403*******052X              |             | 女        | 177****4442 | 2400.00 | 2021-03-09 | 封存   | 详情   | 职工信息变更     |
|                              |             | -        | 120++++0520 | 1644.44 | 2021 02 00 | 正営   |      |            |
| 6421******272X               |             | <u>y</u> | 1380000526  | 1044.44 | 2021-03-09 | 正帝   | 汗情   | 职工信息受更     |

第二步:在职工信息变更申请页面变更职工信息,点击"材料上传",按要求

### 上传附件;(选传项可不传)

| <b>职工信息变更申请</b>   |        |                  |     |   |               |      |   |  |  |  |  |
|-------------------|--------|------------------|-----|---|---------------|------|---|--|--|--|--|
| ① 信息变更申请 〉 ② 提交申请 |        |                  |     |   |               |      |   |  |  |  |  |
| 个人账号              |        | 姓名               |     |   | 证件号码          |      |   |  |  |  |  |
| 证件类型              | 身份证    | *学历              |     | Ŧ | *婚姻状况         | 未婚   | ~ |  |  |  |  |
| *职业               | 专业技术人员 | *职务              | 请选择 | ~ | *职称           | 请选择  | ~ |  |  |  |  |
| *家庭住址             |        | *家庭收入            | 0   |   | *个人存款账户开户银行名称 | 请选择  | Ŧ |  |  |  |  |
| *个人存款账户号码         |        |                  |     |   |               |      |   |  |  |  |  |
| 住房公积金个人账户信息变更申    | 请表下载   | 住房公积金个人账户信息变更申请表 |     |   | *附件上传         | 材料上传 |   |  |  |  |  |
| *为可变更项            |        |                  |     |   |               |      |   |  |  |  |  |
|                   |        |                  | 提交  |   |               |      |   |  |  |  |  |

| 材料上传 |                       |                            |       |      |      | ×    |
|------|-----------------------|----------------------------|-------|------|------|------|
| ID   | 附件名称                  | 附件要求                       | 最大附件数 | 是否必传 | 上传结果 | 操作   |
| 1    | 经办人身份证                | 每张图片大小需小于1.5M,图片要求上传.jpg格式 | 10    | 选传   | 暂未上传 | 上传附件 |
| 2    | 住房公积金个人账户信息支更申请表      | 每张图片大小需小于1.5M,图片要求上传.jpg格式 | 10    | 是    | 暫未上传 | 上传附件 |
| 3    | 缴存职工本人身份证             | 每张图片大小需小于1.5M,图片要求上传.jpg格式 | 10    | 选传   | 暂未上传 | 上传附件 |
| 4    | 单位出具的变更说明或公安机关出具的证明材料 | 每张图片大小需小于1.5M,图片要求上传。jpg格式 | 10    | 选传   | 暂未上传 | 上传附件 |
| لا   | 常上传附件以实际页面显示为         | 主                          |       |      |      |      |

# 第三步:附件上传后提交,业务提交成功;

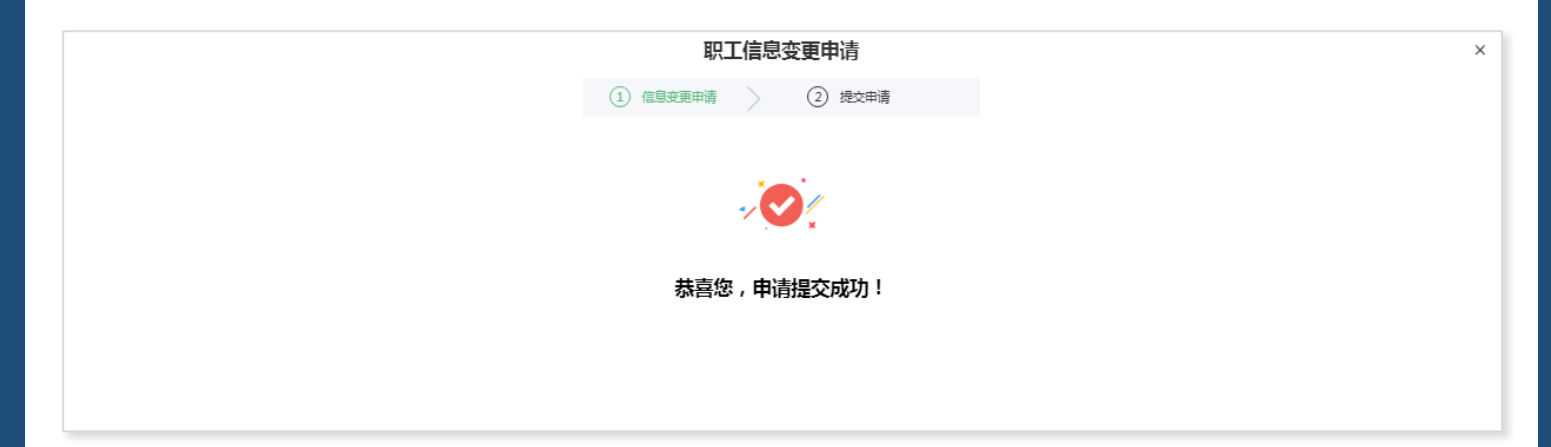

### (2) 职工信息变更记录查询

点击职工信息变更页面右侧的"职工信息变更申请记录",进入记录查询页面查 看已提交的职工信息变更记录。

| (IZ) | 宁夏住房公积金 网上业务大厅 |                |      |        |        |     | 首页操         | 作记录   | 信息查询      | 单位业务     | 5 职工业务 | 缴存业务 | 凭证打印       |     |
|------|----------------|----------------|------|--------|--------|-----|-------------|-------|-----------|----------|--------|------|------------|-----|
|      | 职工开户申请         | 职工信息变更         | 职工状。 | 态变更    | 职工缴存基数 | 的变更 | 职丁转入申请      |       |           |          |        |      |            |     |
|      |                |                | -9   |        |        | ~~~ |             |       |           |          |        |      | 职工信息变更申请记录 | ]   |
|      | 日期:从           | 到              | 姓名:  |        | 个人账号:  |     | 证件号码:       |       |           | 账户状态 请注  | 先择     | 查询   |            | han |
|      | 姓名             | 证件号码           |      | 个人账号   |        | 性别  | 联系电话        | 缴存    | 基数 开户     | 口期       | 账户状态   | 操作   |            |     |
|      |                | 6403*********0 | 52X  |        |        | 女   | 177****4442 | 2 240 | 00.00 202 | 21-03-09 | 封存     | 洋情   | 职工信息变更     |     |
|      |                | 6421********2  | 72X  | 11//// |        | 女   | 138****8526 | 5 164 | 4.44 202  | 21-03-09 | 正常     | 详情   | 职工信息变更     |     |

|    |      |      |      | 职工信息变更申请记录 |          |      |            | ×  |
|----|------|------|------|------------|----------|------|------------|----|
| 姓名 | 证件号码 | 个人账号 | 单位名称 | 单位账号       | 业务名称     | 审批状态 | 申请时间       | 操作 |
|    |      |      |      |            | 个人账户信息变更 | 办结   | 2021-08-25 | 详情 |
|    |      |      |      |            | 个人账户信息变更 | 办结   | 2021-08-17 | 详情 |
|    |      |      |      |            | 个人账户信息变更 | 办结   | 2020-03-12 | 详情 |
|    |      |      |      |            | 个人账户信息变更 | 办结   | 2020-01-03 | 详情 |
|    |      |      |      |            | 个人账户信息变更 | 办结   | 2019-05-07 | 详情 |
|    |      |      |      |            | 个人账户信息变更 | 办结   | 2018-04-12 | 详情 |
|    |      |      |      |            | 个人账户信息变更 | 办结   | 2017-12-04 | 详情 |
|    |      |      |      |            | 个人账户信息变更 | 办结   | 2017-12-04 | 详情 |
|    |      |      |      |            | 个人账户信息变更 | 办结   | 2017-12-04 | 详情 |
|    |      |      |      |            | 个人账户信息变更 | 办结   | 2017-12-04 | 详情 |
| _  |      |      |      |            |          |      |            |    |

| 详情   |            |                                              |                                              |      |      |              |       |        |  |  |
|------|------------|----------------------------------------------|----------------------------------------------|------|------|--------------|-------|--------|--|--|
| 单位名称 | 单位账号       | 姓名                                           | 个人账号                                         | 证件类型 | 证件号码 | 变更项名称        | 变更前内容 | 变更后内容  |  |  |
|      | <i></i>    | <i>\\\\\\\\\\\\\\\\\\\\\\\\\\\\\\\\\\\\\</i> | <i>\\\\\\\\\\\\\\\\\\\\\\\\\\\\\\\\\\\\\</i> | 身份证  |      | 职務           | 初级职称  | 中级职称   |  |  |
|      | <i></i>    | <i></i>                                      | <i>\\\\\\\\\\\\\\\\\\\\\\\\\\\\\\\\\\\\\</i> | 身份证  |      | 婚姻状况         | 已婚    | 未達     |  |  |
|      |            |                                              |                                              | 身份证  |      | <b>2</b> 日小下 | 国家公务员 | 专业技术人员 |  |  |
|      |            |                                              |                                              | 身份证  |      | 职务           | 职员    | 科级     |  |  |
|      |            |                                              |                                              |      |      |              |       |        |  |  |
|      |            |                                              |                                              |      |      |              |       |        |  |  |
|      |            |                                              |                                              |      |      |              |       |        |  |  |
|      |            |                                              |                                              |      |      |              |       |        |  |  |
| 1 到第 | 1 页 确定 共4条 | 10 条/页 💙                                     |                                              |      |      |              |       |        |  |  |

### 3、职工账户状态变更

### (1) 单个账户状态变更操作流程

**第一步:**点击"职工业务"——"职工状态变更"——在快速搜索框里查询要 变更职工信息——点击该职工记录右侧的"状态变更"。

| <b>夏住房公</b>           | <del>祝金</del> 月 | 列上业   | 务大厅                                          |     | 首页 操作         | 记录 信息查询 | 〕 单位业务        | 职工业务组织    | 数存业务 凭证打印        |  |
|-----------------------|-----------------|-------|----------------------------------------------|-----|---------------|---------|---------------|-----------|------------------|--|
| 职工开户申请                | 职工信息变           | 更职工状  | 态变更 职工缴存基                                    | 数变更 | 职工转入申请        |         |               |           |                  |  |
|                       |                 |       |                                              |     |               |         |               | 职工状态变更申请说 | 记录 批星个人账户状态变更    |  |
| <sup>日期:从</sup><br>姓名 | 判证件号码           | 姓名:   | 个人账号                                         | 性别  | 业件号码:<br>联系电话 | 缴存基数    | ★户状态 请选择 开户日期 | 影户状态      | <b>宣</b> 间<br>操作 |  |
|                       | 6403*******     | *052X |                                              | 女   | 177****4442   | 2400.00 | 2021-03-09    | 封存        | 洋情 状态变更          |  |
|                       | 6421********    | *272X | <i>\\\\\\\\\\\\\\\\\\\\\\\\\\\\\\\\\\\\\</i> | 女   | 138****8526   | 1644.44 | 2021-03-09    | 正常        | 洋情 状态变更          |  |
|                       | 6421*******     | *2741 |                                              | 女   | 181****6225   | 1311.11 | 2016-01-27    | 正常        | 详情 状态变更          |  |

|                                  |                                | Ę               | 职工状态变更申请         |       |        | > |
|----------------------------------|--------------------------------|-----------------|------------------|-------|--------|---|
|                                  |                                | ① 状态变更申         | 请 〉 ② 提交申请       |       |        |   |
| 单位名称                             |                                | 单位账号            |                  | 缴存年月  | 202101 |   |
| 姓名                               | <i></i>                        | 证件号码            | 6422********4105 | 个人账号  |        |   |
| 变更前状态                            | 正常                             | 变更后状态           | 封存               | *变更原因 | 请选择    | • |
| 住房公积金汇缴变更清册                      | 住房公积金汇缴变更清册                    | *附件上传           | 材料上传             |       |        |   |
|                                  |                                |                 | 提交               |       |        |   |
| 备注:封存原因按退休封存、转<br>除以上四种原因从的封存。清到 | 移封存、解除劳动合同封存、其他封存四i<br>管理部与公共理 | 种原因选择, 如不如实为职工力 | )理封存, 将追究责任。     |       |        |   |

# 第二步:在职工状态变更申请页面,点击附件上传;

| 材料上传 |                 |                            |       |      |      | ×    |  |  |  |  |
|------|-----------------|----------------------------|-------|------|------|------|--|--|--|--|
| ID   | 附件名称            | 附件要求                       | 最大附件数 | 是否必传 | 上传结果 | 操作   |  |  |  |  |
| 1    | 个人封存证明          | 每张图片大小需小于1.5M,图片要求上传.jpg格式 | 10    | 选传   | 暫未上传 | 上传附件 |  |  |  |  |
| 2    | 法人身份证           | 每张图片大小需小于1.5M,图片要求上传.jpg格式 | 10    | 选传   | 暂未上传 | 上传附件 |  |  |  |  |
| 3    | 其它材料            | 每张图片大小需小于1.5M,图片要求上传jpg格式  | 10    | 选传   | 暂未上传 | 上传附件 |  |  |  |  |
| 4    | 住房公积金汇缴变更清册     | 每张图片大小需小于1.5M,图片要求上传jpg格式  | 10    | 是    | 暂未上传 | 上传附件 |  |  |  |  |
|      | *需上传附件以实际页面显示为主 |                            |       |      |      |      |  |  |  |  |

第三步:附件上传后提交,业务提交成功。

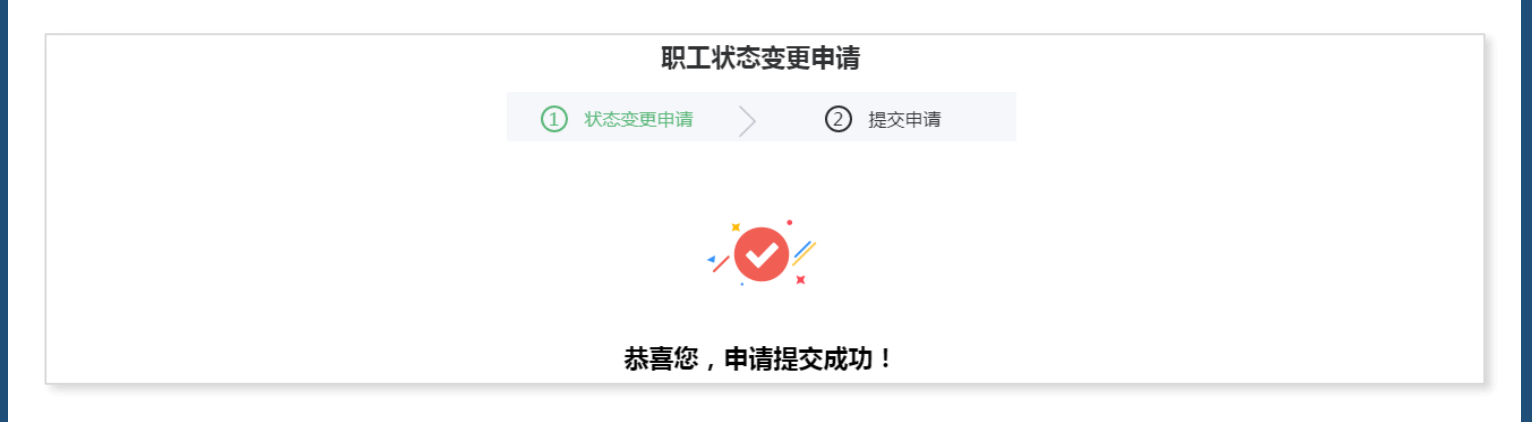

#### (2)批量账户封存操作流程

**第一步:**点击"职工业务"——"职工状态变更"——"批量个人账户状态变更"——进入批量状态变更页面(2000人以上批量业务需至柜台申请);

| 定 宁夏住房公积金 网上业务大厅 |                   |                                         |     |             | 记录 信息查讨          | 洵 单位业务 职<br>一      | 、工业务    | 數存业务 凭证打印     |  |
|------------------|-------------------|-----------------------------------------|-----|-------------|------------------|--------------------|---------|---------------|--|
| 职工开户申请           | 职工信息变更 职工状题       | 交更 职工缴存基                                | 数变更 | 职工转入申请      |                  |                    |         |               |  |
|                  |                   |                                         |     |             |                  | H                  | 已状态变更申请 | 记录 批星个人账户状态变更 |  |
| 日期:从             | 到 姓名:             | 个人账号:                                   |     | 证件号码:       |                  | 账户状态请选择            | ·       | 查询            |  |
| 姓名               | 让件号码              | · 一 一 一 一 一 一 一 一 一 一 一 一 一 一 一 一 一 一 一 | 性别  | 联系电话        | 缴存基数<br>2,400,00 | 升户日期<br>2021_02_00 | 账户状态    | 操作            |  |
|                  | 6403*****052X     |                                         | 女   | 177****4442 | 2400.00          | 2021-03-09         | 打仔      | 详情状态变更        |  |
|                  | 6421*********272X |                                         | 女   | 138****8526 | 1644.44          | 2021-03-09         | 正常      | 洋情    状态变更    |  |

第二步: 在申请页面, 选择"变更类别", 例如: 选择封存, 点击"批量封存

模板下载";

注:模板下载会根据选择变更类别变化。

|                                                      |                                                                        | 批量个人                                    | 账户状态变更申请                |                 | × |
|------------------------------------------------------|------------------------------------------------------------------------|-----------------------------------------|-------------------------|-----------------|---|
|                                                      |                                                                        | 1 批量个人账户状态变更上传                          | 2 变更确认 >                | (3) 提交申请        |   |
|                                                      | 单位名称                                                                   |                                         | 单位账号                    |                 |   |
|                                                      | 缴至年月                                                                   | 202106                                  | 单位缴存比例(%)               | 9               |   |
|                                                      | 个人缴存比例(%)                                                              | 9                                       | 变更类别                    | 请选择             |   |
|                                                      | 表格请下载填写:<br>excel表悟中的所有列表均必填,月<br>请严格核对exce表格内是否正常。<br>所有列必须填入内容,不可为空。 | 时天 (17) 1, 2, 3。                        |                         | 清选择<br>封存<br>启封 |   |
|                                                      | 1                                                                      | 批量个人账件状态变更上传                            | <b>户状态变更申请</b> ② 变更确认 > | 3 提交申请          |   |
| 单位名称                                                 |                                                                        | /////////////////////////////////////// | 单位账号                    |                 |   |
| 缴至年月                                                 | 202012                                                                 |                                         | 单位缴存比例(%)               | 12              |   |
| 个人缴存比例(%)                                            | 12                                                                     |                                         | 变更类别                    | 封存              |   |
| 批量封存模板下载                                             | 批量封存                                                                   | 模板下载                                    | 封存模板上传                  | 选择文件            |   |
| 表格请下载填写:<br>excel表格中的所有注<br>请严格核对excel表<br>所有列必须填入内容 | 列表均必填,序号从1开始,<br>洛内是否正常。<br>₹,不可为空。                                    | 例: 1, 2, 3。                             |                         |                 |   |

第三步:在变更类型中选择变更原因,再在模板找到要变更的职工,将表格中

#### 的"是否变更"选择为是(可复制)——保存文档;

住房公积金汇缴变更(账户状态变更)清册

|                             | (固原市住房公积金管理中心)                                                                                                   |     |        |       |         |          |  |  |  |  |  |  |  |
|-----------------------------|----------------------------------------------------------------------------------------------------|-----|--------|-------|---------|----------|--|--|--|--|--|--|--|
| 单位名称:                       | 单位名称:(盖章) 缴存年月:2021年8月 单位公积金账号:////////////////////////////////////                                              |     |        |       |         |          |  |  |  |  |  |  |  |
| 变更项目:                       | 变更项目:本月减少汇缴 变更类型:                                                                                                |     |        |       |         |          |  |  |  |  |  |  |  |
| 我单位承诺                       | 我单位承诺办理账户封存、启封业务符合职工实际情况,造成一切后果由单位退休封存                                                                           |     |        |       |         |          |  |  |  |  |  |  |  |
| 填表说明:1.<br>动关系"中选<br>更,填"是" | 填表说明。1. 不能修改文档格式,姓名中间不能出现空格。2. 变更项目如果为<br>动关系"中选择,每种原因分别填报。变更项目如果为"本月增加汇缴",对A<br>更,填"是"或"否"。4. 职工状态变更须在汇缴申请之前办理。 |     |        |       |         |          |  |  |  |  |  |  |  |
| 制表人:                        |                                                                                                    |     |        |       | 制表时间:20 | 21年8月27日 |  |  |  |  |  |  |  |
| *序号                         | *职工账号                                                                                                    | *姓名 | *身份证号码 | *工资基数 | *月缴额合计  | *是否变更    |  |  |  |  |  |  |  |
| 1                           |                                                                                                    |     |        | 9475  | 2274    |          |  |  |  |  |  |  |  |
| 2                           |                                                                                                    |     |        | 5000  | 1200    |          |  |  |  |  |  |  |  |

第四步:在"模板上传"功能点击"选择文件"按钮——上传已保存的模板—

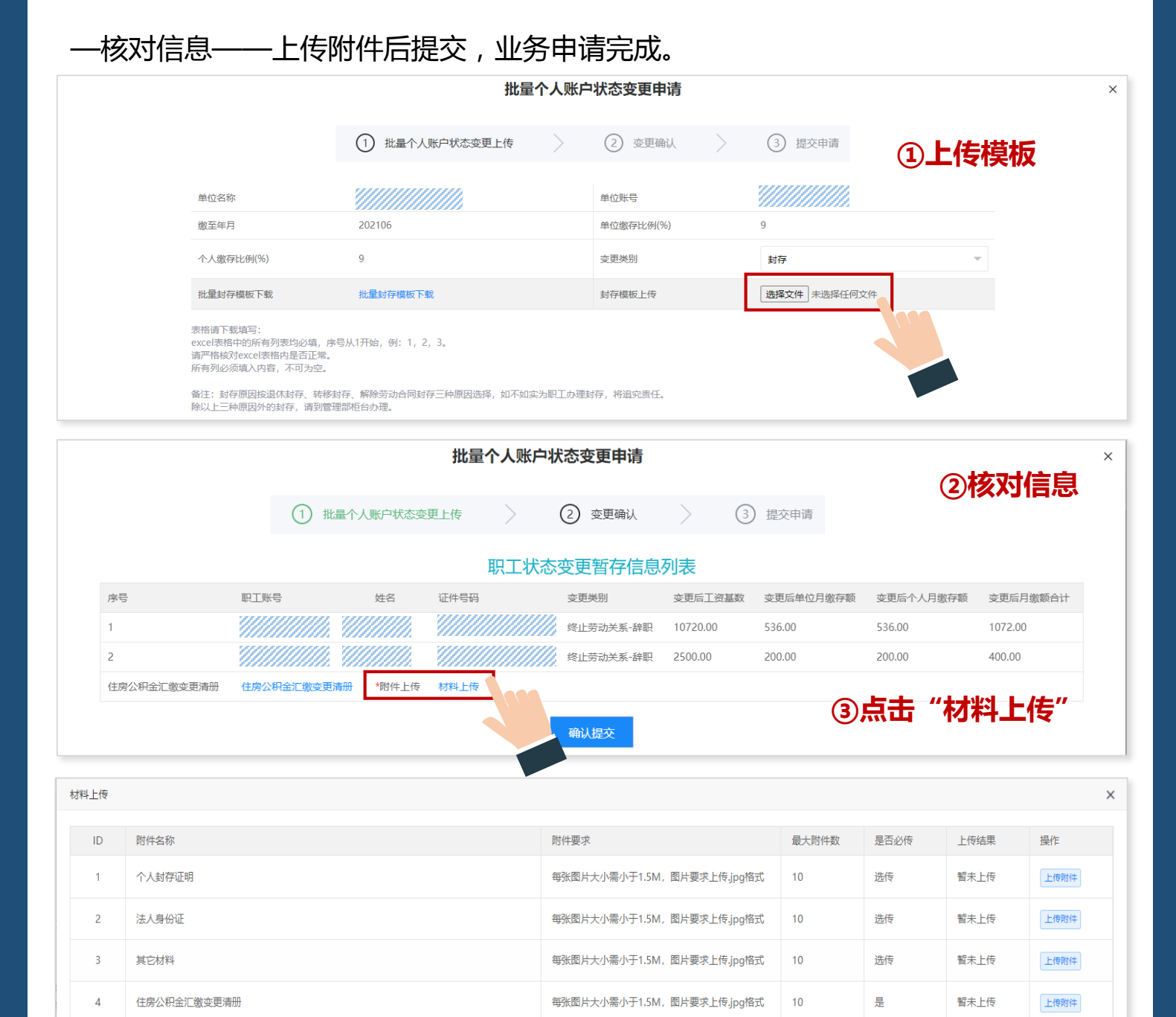

### \*需上传附件以实际页面显示为主

### (3) 职工账户状态变更记录查询

在职工状态变更页面点击"职工状态变更申请记录",可通过快捷搜索框快速 查找已变更的记录。

| 宁夏住房公<br>ningxia housir | 宁夏住房公积金 网上业务大厅 |      |            |     | 首页 操作       | 首页 操作记录 信息查询 单位业务 职工业务 缴存业务 凭证托 |            |          |                   |  |  |
|-------------------------|----------------|------|------------|-----|-------------|---------------------------------|------------|----------|-------------------|--|--|
| 职工开户申请                  | 职工信息变到         | E 职工 | 状态变更 职工缴存基 | 数变更 | 职工转入申请      |                                 |            |          |                   |  |  |
|                         |                |      |            |     |             |                                 |            | 职工状态变更申请 | <b>能量个人账户状态变更</b> |  |  |
| 日期:从                    | 到              | 姓名:  | 个人账号;      |     | 证件号码:       |                                 | 账户状态 请选择   | Ŧ        | 查询                |  |  |
| 姓名                      | 证件号码           |      | 个人账号       | 性别  | 联系电话        | 缴存基数                            | 开户日期       | 账户状态     | 操作                |  |  |
|                         | 6403********   | 052X | <i></i>    | 女   | 177****4442 | 2400.00                         | 2021-03-09 | 封存       | 详情状态变更            |  |  |
|                         | 6421********   | 272X | <i></i>    | 女   | 138****8526 | 1644.44                         | 2021-03-09 | 正常       | 洋情状态变更            |  |  |

|                                         | 职工状态变更申请记录              |                  |          |       |      |            |        |  |  |  |  |
|-----------------------------------------|-------------------------|------------------|----------|-------|------|------------|--------|--|--|--|--|
| 日期:从                                    | 到 姓名:                   | 证件号码:            | 审批状态     | 请选择 🔍 | 查询   |            |        |  |  |  |  |
| 姓名                                      | 个人账号                    | 证件号码             | 业务名称     | 变更类别  | 审批状态 | 申请时间       | 操作     |  |  |  |  |
| /////////////////////////////////////// | `////////.              | 6422********0084 | 个人账户状态变更 | 其他封存  | 办结   | 2018-12-06 | 详情附件查看 |  |  |  |  |
|                                         |                         | 6422*******0024  | 个人账户状态变更 | 退休封存  | 办结   | 2017-11-29 | 详情附件查看 |  |  |  |  |
| 1                                       | 1 到第 1 页 确定 共2条 10条/页 ✔ |                  |          |       |      |            |        |  |  |  |  |

### 4、职工缴存基数变更

职工住房公积金缴存基数每年核定一次,其中当年新参加工作和新调入职工在 年度缴存基数调整时,可选择重新核定。

#### (1) 单个基数调整操作流程

**第一步**:进入"职工业务"——选择"职工缴存基数变更"——在快速搜索框 里查询职工信息——点击职工记录右侧的"职工基数变更"按钮;

| 和于开户中注                           | 阳丁/合自杰西     | 町工业大赤 | 西田丁御左甘湯  | 助亦百 | 现于结为中海                                       |         |            |          |       |            |
|----------------------------------|-------------|-------|----------|-----|----------------------------------------------|---------|------------|----------|-------|------------|
| <b>职工开尸甲</b> 调                   | 职工信息文史      | 职工状态支 | 史        | 议文史 | 职工转入中间                                       |         |            | 职工缴存基数变更 | 自申请记录 | 批量繳存基数变更申请 |
| 日期:从                             | 到           | 姓名:   | 个人账号:    |     | 证件号码:                                        |         | 账户状态       | 请选择      | ▼ 查询  |            |
| 姓名 证件                            | 号码          |       | 个人账号     | 性别  | 联系电话                                         | 缴存基数    | 开户日期       | 账户状态     | 操作    |            |
| 642                              | 21*******27 | 72X 💈 |          | 女   |                                              | 1644.44 | 2021-03-09 | 正常       | 详情    | 职工基数变更     |
| 642                              | 21*****27   | 741   | //////// | 女   | <i>\\\\\\\\\\\\\\\\\\\\\\\\\\\\\\\\\\\\\</i> | 1311.11 | 2016-01-27 | 正常       | 详情    | 职工基数变更     |
| 第二步:在职工基数变更申请页面调整职工基数——点击"材料上传"; |             |       |          |     |                                              |         |            |          |       |            |

|                             |              | ① 职工基数变更  | 2 提交申请            |          |        |  |  |  |
|-----------------------------|--------------|-----------|-------------------|----------|--------|--|--|--|
| 单位名称                        |              | 单位账号      | ////////          | 个人账号     |        |  |  |  |
| 姓名                          |              | 证件号码      | 6422*********0021 | 调整前基数    | 7788   |  |  |  |
| 调整前月缴额合计                    | 1869.12      | 调整前单位月缴额  | 934.56            | 调整前个人月缴额 | 934.56 |  |  |  |
| 单位缴存比例(%)                   | 12           | 个人缴存比例(%) | 12                | *调整后基数   |        |  |  |  |
| 调整后单位月缴额                    |              | 调整后个人月缴额  |                   | 调整后月缴额合计 |        |  |  |  |
| *基数变更原因                     | 请选择    ▼     |           |                   |          |        |  |  |  |
| 公积金缴存基数调整申请表下载              | 公积金缴存基数调整申请表 | *附件上传     | 材料上传              |          |        |  |  |  |
| *个人缴存基数调整区间为【1480,20256】 援交 |              |           |                   |          |        |  |  |  |

### 第三步:上传已填写并盖章的住房公积金缴存基数调整申请表后提交。

| 材料上传 |                     |                            |       |      |      |      | Х |  |  |  |
|------|---------------------|----------------------------|-------|------|------|------|---|--|--|--|
| ID   | 附件名称                | 附件要求                       | 最大附件数 | 是否必传 | 上传结果 | 操作   |   |  |  |  |
| 1    | 住房公积金缴存基数或缴存比例调整申请表 | 每张图片大小需小于1.5M,图片要求上传.jpg格式 | 10    | 是    | 暂未上传 | 上传附件 |   |  |  |  |
| 2    | 经办人身份证              | 每张图片大小需小于1.5M,图片要求上传jpg格式  | 10    | 选传   | 暂未上传 | 上传附件 |   |  |  |  |
|      | *需上传附件以实际页面显示为主     |                            |       |      |      |      |   |  |  |  |

#### (2) 批量基数调整操作流程

**第一步**:进入"职工业务"——选择"职工缴存基数变更"——点击"批量缴存基数变更申请";(2000人以上需至柜台办理)

| P夏住房公       | <del>积金</del> 内              | 上业务          | 大厅            |        | 首页 操作记        | <b>禄 信息</b> 道      | 查询 单位业务                  | 职工业务      | 缴存业务 凭证打印                                     |  |
|-------------|------------------------------|--------------|---------------|--------|---------------|--------------------|--------------------------|-----------|-----------------------------------------------|--|
| 职工开户申请      | 职工信息变更                       | ē 职工状态变      | 更职工缴存基        | 数变更    | 职工转入申请        |                    |                          |           |                                               |  |
|             |                              | ]            |               |        |               |                    |                          | 职工缴存基数变更可 | 申请记录 批星缴存基数变更申请                               |  |
| 日期: 从<br>姓名 | 判证件号码                        | 姓名:          | 个人账号:<br>个人账号 | 性别     | 证件号码:<br>联系电话 | 缴存基数               | ★户状态 请应<br>开户日期          | 账户状态      | <u>当</u> 问<br>操作                              |  |
|             | 6421********<br>6421******** | 272X<br>2741 |               | 女<br>女 |               | 1644.44<br>1311.11 | 2021-03-09<br>2016-01-27 | 正常        | 详情         职工基数变更           详情         职工基数变更 |  |

# 第二步:在批量基数变更申请页面,点击"批量基数调模板下载";

|                                                                         |                   | 批量缴存 | 基数变更申请  |        |            |     |
|-------------------------------------------------------------------------|-------------------|------|---------|--------|------------|-----|
|                                                                         | ① 批量基数调整申请上传      | >    | 2 申请修改  | $\geq$ | ③ 提交申请     |     |
| 单位名称                                                                    |                   |      | 单位账号    |        |            |     |
| 缴至年月                                                                    | 202106            |      | 缴存比例(%) |        | 9          |     |
| 模板下载                                                                    | 批量基数调整模板下载        |      | 模板上传    |        | 选择文件 未选择任何 | I文件 |
| 表格请下载填写:<br>excel表格中的所有列表均必填,序<br>请严格核对excel表格内是否正常。<br>所有列必须填入内容,不可为空。 | 号从1开始,例: 1, 2, 3。 |      |         |        |            |     |

第三步:在基数调整模板中找到要调整的职工选择调整原因并填写调整后的基数

和月应缴存额信息;

|                | 住房公积金缴存基数调整申请表                                                                                                    |          |                       |                                         |                                            |                              |                                    |                |                          |                                                         |                       |  |
|----------------|----------------------------------------------------------------------------------------------------|----------|-----------------------|-----------------------------------------|--------------------------------------------|------------------------------|------------------------------------|----------------|--------------------------|---------------------------------------------------------|-----------------------|--|
| (固原市住房公积金管理中心) |                                                                                                    |          |                       |                                         |                                            |                              |                                    |                |                          |                                                         |                       |  |
|                | 单位名称:(盖章)                                                                                                    |          |                       |                                         |                                            |                              | 缴存比例:单位 12% ;个人 1                  |                |                          |                                                         | 12%                   |  |
|                | 调整年月: 2021年8月 单位: 元                                                                                                    |          |                       |                                         |                                            |                              |                                    |                |                          |                                                         |                       |  |
|                | 畲注: 骥仔基致乃职⊥本八上平度月平均上货,列八财政预昇毕祉,应执行财政部门有大规定; 璬仔基致应据头职报,木据头职报时, 贡款<br>申请时不予受理;本表纸质与电子同时提供,不得修改本文档格式和内容,金額应填写整数,不得保留小数点;该业务须在汇缴申请之前办<br>™ |          |                       |                                         |                                            |                              |                                    |                |                          |                                                         |                       |  |
|                |                                                                                                    |          |                       |                                         |                                            |                              |                                    |                |                          |                                                         | HI /~ BJ /J.          |  |
| #              | 理<br>則表人:                                                                                                    | 制        | 表日期: 2021年8月          | 27日                                     | 总人数:                                       |                              | 总金額:                               | 1. P. M. E. J. | 调整原因:                    | 全员                                                      | ц <i>~</i> п <i>Л</i> |  |
|                | 理<br>                                                                                                    | 制        | 表日期: 2021年8月          | 27日<br>*调整前缴存                           | 总人数:<br>*调                                 | 整前月应缴                        | 总金額:<br>該額:                        | *调整后缴          | 调整原因:<br>*调              | 全员<br>主 全员<br>主 一 金 章 章 章 章 章 章 章 章 章 章 章 章 章 章 章 章 章 章 | 谓之的分<br>月整<br>额       |  |
| ,<br>*序号       | 理<br>剧表人:<br>*个人账号                                                                                                    | 制<br>*姓名 | 表日期:2021年8月<br>*身份证号  | 27日<br>*调整前缴存<br>基数                     | <b>总人数:</b><br>*调<br>合计                    | <b>整前月应缴</b><br>单位           | 总金額:<br>該金額:<br>資額<br><br>个人       | *调整后缴<br>存基数   | <b>调整原因:</b><br>*调<br>合计 | <b>全员</b><br>全员<br>整后月应缴<br>单位                          | <b>用整</b><br>額<br>个人  |  |
| #<br>#序号<br>1  | 理<br>JI表人:<br>*个人账号                                                                                                    | 制<br>*姓名 | 表日期:2021年8月<br>*身份证号  | 27日<br>*调整前缴存<br>基数<br><sup>(7788</sup> | <b>总人数:</b><br>*调<br>合计<br>1869.12         | <b>整前月应缴</b><br>单位<br>934.56 | <b>总金額:</b><br>該額<br>个人<br>934.56  | *调整后缴<br>存基数   | <b>调整原因:</b><br>*调<br>合计 | <b>全員</b><br>を<br>一<br>整<br>后<br>月<br>应<br>缴<br>単<br>位  | <b>月整</b><br>額<br>个人  |  |
| #序号<br>1<br>2  | 理<br>刻表人:<br>*个人账号                                                                                                    | 制<br>*姓名 | 表日期: 2021年8月<br>*身份证号 | 27日<br>*调整前缴存<br>基数<br>7788<br>5000     | <b>总人数:</b><br>*调<br>合计<br>1869.12<br>1200 | 整前月应缀<br>单位<br>934.56<br>600 | <b>总金額:</b><br>該額<br>934.56<br>600 | *调整后缴<br>存基数   | <b>调整原因:</b><br>诸朝<br>合计 | <b>全员</b><br><b>整后月应缴</b><br>单位                         | <b>用整</b>             |  |

# 第四步:在模板上传功能处点击"选择文件"——找到保存的文件——打开—

# —核对信息列表;

|                                                                         |                | 批量缴有 | <b>F基数变更申</b> 请 |        |            |     | ト牛坩垢     |
|-------------------------------------------------------------------------|----------------|------|-----------------|--------|------------|-----|----------|
|                                                                         | 1 批量基数调整申请上传   | >    | 2 申请修改          | $\geq$ | ③ 提交申请     |     | 上1マ1天11X |
| 单位名称                                                                    |                |      | 单位账号            |        |            |     |          |
| 缴至年月                                                                    | 202106         |      | 缴存比例(%)         |        | 9          |     |          |
| 模板下载                                                                    | 批量基数调整模板下载     |      | 模板上传            |        | 选择文件 未选择任何 | 可文件 |          |
| 表格请下载填写:<br>excel表格中的所有列表均必填,序<br>请严格核对excel表格内是否正常。<br>所有列必须填入内容,不可为空。 | 号从1开始,例:1,2,3。 |      |                 |        |            |     |          |

|                |                   | 批     | 量缴存基数变更申 | 青       |            |            |            |
|----------------|-------------------|-------|----------|---------|------------|------------|------------|
|                | 1 批量基数调整申         | 请上传   | 2 申请修改   | >       | ③ 提交申请     | (          | 核对信息       |
|                |                   | 职     | 、工缴存基数调整 | 暂存信息列表  | ł          |            | -          |
| 序号             | 个人账号              | 姓名    | 证件号码     | 调整后缴存基数 | 调整后月应缴额_合计 | 调整后月应缴额_单位 | 调整后月应缴额_个人 |
| 1              |                   |       |          | 8889.0  | 1600       | 800.0      | 800.0      |
| 2              |                   |       |          | 5556.0  | 1000       | 500.0      | 500.0      |
| 公积金缴存基数调整申请表下载 | 、<br>公积金缴存基数调整申请表 | *附件上传 | 材料上传     |         |            |            |            |

| 材料上 | 传               |                     |                            |       |      |      | ×    |  |  |  |
|-----|-----------------|---------------------|----------------------------|-------|------|------|------|--|--|--|
| IC  | C               | 附件名称                | 附件要求                       | 最大附件数 | 是否必传 | 上传结果 | 操作   |  |  |  |
| 1   |                 | 住房公积金缴存基数或缴存比例调整申请表 | 每张图片大小需小于1.5M,图片要求上传.jpg格式 | 10    | 是    | 暂未上传 | 上传附件 |  |  |  |
| 2   | 2               | 经办人身份证              | 每张图片大小需小于1.5M,图片要求上传.jpg格式 | 10    | 选传   | 暫未上传 | 上传附件 |  |  |  |
|     | *需上传附件以实际页面显示为主 |                     |                            |       |      |      |      |  |  |  |

**第五步**:按要求上传附件后提交。

#### 5、职工转入申请

"职工转入申请"是指将缴存职工在不同单位间转移,转移的职工需满足转出单位及转入单位均在区中心缴存的条件。

#### (1)单个职工转入申请操作流程

**第一步**:进入"职工业务"——选择"职工转入申请"——点击右侧的"职工转入申请"按钮,进入职工转入申请页面;

| <b>宁夏住房公</b><br><sup>hingxia housir</sup> |       | 列上业务大    | 厅        | 首页   | 操作记录   | 信息查询 | 单位业务       | 职工业务 | 缴存业务    | 凭证打印     |  |
|-------------------------------------------|-------|----------|----------|------|--------|------|------------|------|---------|----------|--|
| 职工开户申请                                    | 〒<br> | 更 职工状态变更 | 职工缴存基数变更 | 职工转入 | 申请     |      |            |      |         |          |  |
| 日期:从                                      | 꾓     | 姓名:      | 证件号码:    |      | 查询     |      |            |      | 职工转入申请  | 批星职工转入申请 |  |
| 姓名                                        | 个人账号  | 证件账号     | 转出单位账号   | 转出单位 | 启缴年月   | 业务名称 | 申请时间       | 审批   | 操作      |          |  |
|                                           |       |          |          | 中国工  | 202012 | 同城转移 | 2021-08-19 | 办结   | 洋情 附件查看 |          |  |
|                                           |       |          |          | 宁夏朗  | 202106 | 同城转移 | 2021-06-15 | 办结   | 详情 附件查看 | ł        |  |

第二步: 输入转入职工身份证号, 点击空白处, 核对转入职工信息后上传材料提

|                  |                                |         | 职工转入申请             |             |                                         |      |      |
|------------------|--------------------------------|---------|--------------------|-------------|-----------------------------------------|------|------|
|                  |                                | ① 职工    | 转入申请 2 提交申请        |             |                                         |      |      |
| 件号码:             |                                | 姓名:     |                    | 个人账号:       | /////////////////////////////////////// |      |      |
| 出单位账号:           |                                | 转出单位名称: |                    | 转出单位缴至年月:   | 202012                                  |      |      |
| 专入单位账号:          |                                | 转入单位名称: |                    | 转入单位起缴年月:   | 202101                                  |      |      |
| 考移金额(元):         | 11043.86                       | 手机号码:   |                    |             |                                         |      |      |
| 注房公积金同城转<br>青表下载 | <sup>5</sup> 申<br>住房公积金同城转移申请表 | *附件上传   | 材料上传               |             |                                         |      |      |
|                  |                                |         | 提交                 |             |                                         |      |      |
| 料上传              |                                |         |                    |             |                                         |      |      |
| ID 附             | 名称                             |         | 附件要求               | 最大附件数       | 是否必传                                    | 上传结果 | 操作   |
| 1 缴7             | 7人单位调整证明                       |         | 每张图片大小需小于1.5M,图片要求 | 上传.jpg格式 10 | 选传                                      | 暂未上传 | 上传附件 |
| 2 申词             | 人家庭及社会调查表                      |         | 每张图片大小需小于1.5M,图片要求 | 上传.jpg格式 10 | 选传                                      | 暂未上传 | 上传附件 |
| 3 住机             | 公积金同城转移申请表                     |         | 每张图片大小需小于1.5M,图片要求 | 上传.jpg格式 10 | 是                                       | 暂未上传 | 上传附件 |

**注**:在固原中心以外其它中心缴存的职工,需原单位销户封存后,现单位做开 户申请,开户成功后做转移接续申请。

#### (六)缴存业务

#### 1、单位汇缴申请

**第一步:**进入"缴存业务"——点击"单位汇缴申请"——点击页面右侧的" 单位汇缴申请"按钮,进入汇缴申请页面;(有缴存金额变动的需先在职工业务里完 成操作后进行汇缴)

| <b>宁夏住房公积</b><br>hingxia housing fu | 金网上业务大 | 、厅      | 首页     | 操作记录 | 信息查询 | 单位业务    | 职工业务 | 缴存业务 | 凭证打印   |  |
|-------------------------------------|--------|---------|--------|------|------|---------|------|------|--------|--|
| 单位汇缴申请                              | 单位补缴申请 |         |        |      |      |         |      |      |        |  |
| 日期:从                                | 到直询    |         |        |      |      |         |      |      | 单位汇缴申请 |  |
| 单位账号                                | 单位名称   | 缴存金额    | 缴存年月   | 审批状态 | 申请   | 时间      | 操作   |      |        |  |
|                                     |        | 7562.00 | 202104 | 办结   | 202  | 1-06-25 | 详情   |      |        |  |
|                                     |        | 7562.00 | 202105 | 办结   | 202  | 1-06-25 | 详情   |      |        |  |
|                                     |        | 7562.00 | 202106 | 办结   | 202  | 1-06-25 | 详情   |      |        |  |

**第二步:**核对汇缴年月、汇缴人数、汇缴金额,确认无误后点击"提交";汇 缴申请不在设置单独核定,提交完成即自动分配,可在预缴账户余额处查看单位暂存 款余额(汇缴无需上传材料,无需审核)

|          |         | 汇缴损      | <b>授</b> 灾申请 |          |      |
|----------|---------|----------|--------------|----------|------|
|          |         | ① 汇缴提交申请 | 〉 ② 提交申请     |          |      |
| 单位名称     |         | 单位账号     |              | 联系电话     |      |
| *汇缴年月    | 202101  | 汇缴比例     | 12           | 预缴账户余额   | 0    |
| 上月汇缴人数   | 3       | *汇缴人数    | 3            | 本月新增人员人数 | 0    |
| 上月汇缴金额   | 5921.04 | *汇缴金额    | 5343.12      | 本月新増人员金额 | 0    |
| 本月调入启封人数 | 0       | 本月减少人数   | 0            | 本月调基增加金额 | 0    |
| 本月调入启封金额 | 0.00    | 本月减少金额   | 577.92       | 本月调基减少金额 | 0.00 |
|          |         | 1        | 是交           |          |      |
|          |         |          |              |          |      |

### 2、单位补缴申请

#### (1)单个职工补缴操作流程

**第一步:**进入"缴存业务"——选择"单位补缴申请"——点击右侧"职工补 缴申请"按钮;

|     | 住房<br>a hous   | <b>公积金</b> | 网上业务力 | 大厅               | 首                | 页 操作词      | 己录 信息    | 建空间 单位           | 业务       | 职工业务 | 缴存业务   | 凭证打印   |  |
|-----|----------------|------------|-------|------------------|------------------|------------|----------|------------------|----------|------|--------|--------|--|
| 单位  | 立汇缴申           | 请 单位补缘     | 伸请    |                  |                  |            |          |                  |          |      |        |        |  |
| 日期: | 上 <b>一</b> 成一一 | 到          | 姓名:   | 证件号码:            |                  | 查询         |          |                  |          |      | 职工补缴申请 | 批量补缴申请 |  |
| 姓   | 名              | 个人账号       | 证件号码  | 补缴金额             | 补缴起止             | 补缴原因       | 业务名称     | 申请时间             | 审批状态     | 操作   |        |        |  |
|     |                |            |       | 100.00<br>100.00 | 202108<br>202108 | 缴存基<br>缴存人 | 补缴<br>补缴 | 2021-0<br>2021-0 | 办结<br>办结 | 详情   |        |        |  |

第二步:进入职工补缴列表,在快捷搜索栏中搜索要补缴的职工,点击职工信息

# 右侧的"职工补缴申请",进入职工补缴申请页面;

|                                              |               |                               | 現只:     | 工补缴列表    |            |      | ×      |
|----------------------------------------------|---------------|-------------------------------|---------|----------|------------|------|--------|
|                                              | 티웨:씨 키        | 姓名:                           | 个人账号:   | 证件号码:    | 账户状态 请选择   | ▼ 査询 |        |
|                                              |               |                               |         |          |            |      |        |
| 姓名                                           | 证件号码          | 个人账号                          | 缴存基数    | 账户余额     | 开户日期       | 账户状态 | 操作     |
| 1111111                                      |               |                               | 1667.00 | 0.00     | 2021-08-26 | 正常   | 职工补缴申请 |
| <i>\\\\\\\\</i>                              |               |                               | 2500.00 | 0.00     | 2021-08-26 | 正常   | 职工补缴申请 |
| <i>\\\\\\\\\</i>                             |               | <i>VIIIIII</i> .              | 4425.00 | 8772.38  | 2020-08-06 | 正常   | 职工补缴申选 |
| 1//////                                      |               |                               | 4675.00 | 24837.89 | 2019-12-12 | 正常   | 职工补缴申请 |
| 1111111                                      |               |                               | 4725.00 | 4994.67  | 2019-12-12 | 正常   | 职工补缴申请 |
| 1111111                                      |               |                               | 4625.00 | 24448.61 | 2019-12-12 | 正常   | 职工补缴申请 |
| <i>\\\\\\\\</i>                              |               |                               | 2084.00 | 3764.11  | 2019-11-05 | 正常   | 职工补缴申请 |
| <i>\\\\\\\\\\\\\\\\\\\\\\\\\\\\\\\\\\\\\</i> |               | <i>\\\\\\\\\</i>              | 4983.00 | 38683.32 | 2017-12-15 | 正常   | 职工补缴申请 |
|                                              |               | <i>91111111</i> .             | 5083.00 | 95970.87 | 2017-12-15 | 正常   | 职工补缴申请 |
| Y///////                                     | 11111111111   |                               | 5025.00 | 54254.00 | 2017-12-15 | 正常   | 职工补缴申请 |
|                                              |               |                               |         |          |            |      |        |
| 1 2 3                                        | 22 > 到第 1 页 确 | 2 开 213 张 10 条/页 <sup>●</sup> | •       |          |            |      |        |

|          |         |                 | 补缴申请             |          |               |
|----------|---------|-----------------|------------------|----------|---------------|
|          |         | ① 职工补缴申         | a 2 提交申请         |          |               |
| 姓名:      |         | 证件号码:           | 6422********4105 | 个人账号:    |               |
| 单位账号:    | <i></i> | 单位名称:           |                  | *补缴原因:   | <b>援缴职工</b> マ |
| *补缴开始年月: | 202001  | *补缴结束年月:        | 202002           | 补缴月数:    | 2             |
| *补缴总金额:  | 200     | *单位补缴金额:        | 100              | *个人补缴金额: | 100           |
| 单位缴至年月:  | 202012  | 住房公积金补缴清<br>册下载 | 住房公积金补缴清册        | *附件上传    | 材料上传          |
|          |         |                 | 提交               |          |               |

| 材料上 | 上传 |             |                            |       |      |      | ×    |
|-----|----|-------------|----------------------------|-------|------|------|------|
| I   | ID | 附件名称        | 附件要求                       | 最大附件数 | 是否必传 | 上传结果 | 操作   |
|     | 1  | 住房公积金补缴清册   | 每张图片大小需小于1.5M,图片要求上传.jpg格式 | 10    | 是    | 暂未上传 | 上传附件 |
|     | 2  | 住房公积金汇(补)缴书 | 每张图片大小需小于1.5M,图片要求上传jpg格式  | 10    | 选传   | 暂未上传 | 上传附件 |

# \*需上传附件以实际页面显示为主

第四步:按要求上传附件后提交,提交成功后等待中心审核。

### (2) 批量补缴操作流程

第一步:进入缴存业务——选择单位补缴申请——点击右侧的"批量补缴申请";(2000人以上补缴需至柜台办理)

| <b>宁夏住房</b><br><sup>iingxia hous</sup> | <b>公积金</b><br>ing fund | 网上业务大 | 厅      | 首      | 页 操作词 | 录信息  | <b> 查询 单位</b> | 业务   | 职工业务 | 缴存业务   | 凭证打印   |  |
|----------------------------------------|------------------------|-------|--------|--------|-------|------|---------------|------|------|--------|--------|--|
|                                        |                        |       |        |        |       |      |               |      |      |        |        |  |
| 单位汇缴申                                  | 请 单位补缴                 | 申请    |        |        |       |      |               |      |      |        |        |  |
|                                        |                        |       |        |        |       |      |               |      |      | 职工补缴申请 | 批星补缴申请 |  |
| 日期:从                                   | 到                      | 姓名:   | 证件号码:  |        | 查询    |      |               |      |      |        |        |  |
| 姓名                                     | 个人账号                   | 证件号码  | 补缴金额   | 补缴起止   | 补缴原因  | 业务名称 | 申请时间          | 审批状态 | 、 操作 |        |        |  |
|                                        |                        |       | 100.00 | 202108 | 缴存基   | 补缴   | 2021-0        | 办结   | 详情   |        |        |  |
|                                        |                        |       | 100.00 | 202108 | 缴存人   | 补缴   | 2021-0        | 办结   | 详情   |        |        |  |
|                                        |                        |       |        |        |       |      |               |      |      |        |        |  |

第二步:在职工批量补缴页面,点击"批量职工补缴模板下载";

|                                                                         | 职工批            | 量补缴       |              |
|-------------------------------------------------------------------------|----------------|-----------|--------------|
|                                                                         | 1 批量补缴申请上传 2   | 申请修改 3 提交 | 申请           |
| 单位名称                                                                    |                | 单位账号      | 200188       |
| 缴至年月                                                                    | 202012         | 缴存比例(%)   | 12           |
| 模板下载                                                                    | 批量职工补缴模板下载。    | 模板上传      | 选择文件 未选择任何文件 |
| 表格请下载填写:<br>excel表格中的所有列表均必填,序<br>请严格核对excel表格内是否正常。<br>所有列必须填入内容,不可为空。 | ·号从1开始,例:1,2,3 |           |              |

第三步:打开下载的模板,选择补缴原因,填写补缴金额及补缴起始年月;(

不同补缴原因或补缴起始年月需分批次提交,不补缴的职工信息可删除也可不填写)

|                                                                                                    |                                                   |                                                | 住房公积金补缴                                                          | <b>汝</b> 清册                    |                        |        |                                            |                                               |                       |
|----------------------------------------------------------------------------------------------------|---------------------------------------------------|------------------------------------------------|------------------------------------------------------------------|--------------------------------|------------------------|--------|--------------------------------------------|-----------------------------------------------|-----------------------|
|                                                                                                    |                                                   |                                                | (固原市住房公积金管                                                       | 理中心)                           |                        |        |                                            |                                               |                       |
| 单位名称:(急                                                                                             | <b>註章</b> )                                       |                                                |                                                                  |                                | 单位账号:100060            |        |                                            |                                               |                       |
| 单位缴至年月                                                                                              | l:                                                | 202012                                         |                                                                  |                                | 补缴原因:                  | 缓缴职工   |                                            |                                               |                       |
| 单位:元                                                                                                |                                                   |                                                | 补缴开始年月:                                                          | 202001                         | 补缴结束年月:                | 202002 |                                            |                                               |                       |
| <ol> <li>1. 补缴事项包</li> <li>2. 不能修改文</li> <li>3. 补缴部分无</li> <li>五入,不保留小</li> <li>4. 补缴年度为</li> </ol> | 括:新参加工作<br>档格式和内容,<br>论是单位全部补<br>·数点)。<br>公积金年度(每 | 职工或调入职工未<br>姓名中间不能出现<br>缴还是职工个人全<br>年7月1日至次年6J | 及时缴存,单位少缴、逾期缴存、约<br>空格。<br>部补缴,均需平均填写在"单位补约<br>月30日);本表纸质与电子同时提供 | 爰交,因缴存基数或比<br>数金額"和"职工补缴<br>失。 | ∶例上调需补缴。<br>≵金額"两个栏目,金 | 顡应填写整  | 补缴结束年<br>M (例如:<br>结束年月不<br>年月,补缴<br>于单位缴至 | 月格式为YYY<br>202101),<br>能小于补缴获<br>结束年月不能<br>年月 | YYM<br>补缴<br>开始<br>能大 |
| 制表人:                                                                                                |                                                   |                                                |                                                                  | 制法                             | 表日期:2021年8月2           | 7日     | 1                                          |                                               |                       |
| *序号                                                                                                 | *职工账号                                             | *姓名                                            | *身份证号码                                                           | *单位补缴金额                        | *职工补缴金额                | *补缴金   | 注額合计                                       |                                               |                       |
| 1 ////                                                                                              |                                                   |                                                |                                                                  |                                |                        |        |                                            |                                               |                       |
| 2                                                                                                   |                                                   |                                                |                                                                  |                                |                        |        |                                            |                                               |                       |
| 3                                                                                                   |                                                   |                                                |                                                                  |                                |                        |        |                                            |                                               |                       |

第四步:上传已填写并保存的文档,核对信息列表,确认无误后点击"材料上

传"按钮;

|                         |        |                |               |                 | 职工批                       | 量补缴                                                              |                                                                                                    |                                                                                         |                                     | ۵ŀ                                              | 传模                                 | 万                    |
|-------------------------|--------|----------------|---------------|-----------------|---------------------------|------------------------------------------------------------------|----------------------------------------------------------------------------------------------------|-----------------------------------------------------------------------------------------|-------------------------------------|-------------------------------------------------|------------------------------------|----------------------|
|                         |        | 1 批量           | 补缴申请上传        | >               | 2 1                       | 申请修改                                                             | > 3                                                                                                    | 提交申请                                                                                    |                                     |                                                 |                                    |                      |
| 单位名称                    |        |                | 8             |                 |                           | 单位账号                                                             |                                                                                                    | 200188                                                                                  |                                     |                                                 |                                    |                      |
| 缴至年月                    | 2020   | 12             |               |                 |                           | 缴存比例(%)                                                          |                                                                                                    | 12                                                                                      |                                     |                                                 |                                    |                      |
| 模板下载                    | 批量即    | 1.工补缴模板下!      | 载             |                 |                           | 模板上传                                                             |                                                                                                    | 选择文                                                                                     | 件 未选择任何3                            | 之件                                              |                                    |                      |
|                         |        |                |               |                 |                           |                                                                  |                                                                                                    |                                                                                         |                                     |                                                 |                                    |                      |
|                         |        |                |               |                 | 职工批                       | 量补缴                                                              |                                                                                                    |                                                                                         |                                     | ②格                                              | 汤付信                                | 。<br>「息 <sup>×</sup> |
|                         |        | 1 #            | 此量补缴申请上       | 传 〉             | <b>职工批</b>                | 量补缴                                                              | ) ③ 退                                                                                                    | 2申请                                                                                     |                                     | ②材                                              | 树信                                 | 。<br>息               |
|                         |        | 1 #            | 比星补缴申请上       | 传 〉<br>职_       | <b>职工批</b><br>② ⊧<br>工批量∛ | 量补缴                                                              | 》 ③ 患<br>認利表                                                                                                    | 印道                                                                                      |                                     | ②材                                              | 树信                                 | 。<br>「息              |
| 序号                      |        | ① 3<br>服号      | 此量补缴申请上<br>姓名 | 传<br>职_<br>证件号码 | <b>职工批</b><br>② ■<br>工批量ネ |                                                                  | <ul> <li>③ 退</li> <li></li> <li></li> <li< td=""><td>E申请<br/>个人补缴金额</td><td>补缴金额合计</td><td>2格 补缴起止年月</td><td>初信</td><td>。<br/>息</td></li<></ul> | E申请<br>个人补缴金额                                                                           | 补缴金额合计                              | 2格 补缴起止年月                                       | 初信                                 | 。<br>息               |
| <del>淳弓</del><br>1      | ^∧<br> | () #<br>#=     | 此量补缴申请上<br>姓名 | 传<br>取<br>证件号码  | <b>职工批</b><br>② =<br>工批量科 | 量补效<br>計勝政<br>补缴暂存信息<br>补缴顾<br>个人業存基数不实                          | <ul> <li>③ 退</li> <li>息列表</li> <li>単位計邀金額</li> <li>12</li> </ul>                                                                                                    | 在中请<br>个人补缴金额<br>12                                                                     | 补缴金额合计<br>24                        | ②校 补缴起止年月 202001-202003                         | <b>交对信</b><br><sup>計鐵月数</sup><br>3 | 。<br>息               |
| <del>序号</del><br>1<br>2 |        | (1) #<br>      | 此量补缴申请上<br>姓名 | 传<br>取<br>证件号码  | <b>职工批</b><br>② =<br>工批量社 | 量补缴                                                              | <ul> <li>③ 提</li> <li>         · · · · · · · · · · · · · · ·</li></ul>                                                                                                    | <ul> <li>在申请</li> <li>个人补缴金额</li> <li>12</li> <li>12</li> </ul>                         | 补缴金额合计           24           24    | 20花<br>补继起止年月<br>202001-202003<br>202001-202003 | 大大信                                | 。<br>息               |
| 序号<br>1<br>2<br>3       |        | 1 1<br>#<br>#= | 此星补缴申请上<br>姓名 | 传<br>取<br>证件号码  | <b>职工批</b><br>② 目<br>工批量ネ | 量补缴<br>講修政<br>补缴暂存信息<br>补缴顾网<br>个人邀存基数不实<br>个人邀存基数不实<br>个人邀存基数不实 | <ul> <li>③ 提</li> <li>● 印刷 徽金额</li> <li>12</li> <li>12</li> <li>12</li> <li>12</li> </ul>                                                                                                    | <ul> <li>本申请</li> <li>个人补缴金额</li> <li>12</li> <li>12</li> <li>12</li> <li>12</li> </ul> | <del>补缴金额合计</del><br>24<br>24<br>24 | 202001-202003<br>202001-202003                  | <b>次寸信</b><br>計 御月数<br>3<br>3<br>3 | <b>息</b> ×           |

# 第五步:上传附件后提交,提交成功后等待中心审核。

| ID 附件名称 附件要求 最大附件数 是否必传 上传结果                                                                 | 操作   |
|----------------------------------------------------------------------------------------------|------|
| 1         住房公积金补缴清册         每张图片大小需小于1.5M,图片要求上传,jpg格式         10         是         暂未上传     | 上传附件 |
| 2         住房公积金汇(补) 缴书         每张图片大小需小于1.5M,图片要求上传,jpg格式         10         选传         暂未上传 | 上传附件 |

③点击"材料上传"

# \*需上传附件以实际页面显示为主

### (七)凭证打印

#### (1)功能概述

提供单位网厅已办业务的凭证打印服务,可打印事项如下:

| (Izl | <b>宁夏住房公积金</b><br>ningxia housing fund | 网上业务                                 | <b>ኝ大厅</b>              | 首页 操             | 作记录 信息查       | ī询  单位业务  职 | 工业务 缴存业务   | 凭证打印                           |      |
|------|----------------------------------------|--------------------------------------|-------------------------|------------------|---------------|-------------|------------|--------------------------------|------|
|      | 領                                      | <b>江圩丁印</b><br>职工开户回执单<br>单位缴存比例变更回执 | 职工状态变更回执单<br>单 职工信息变更回抗 | 汇缴回执单<br>1.单 同城转 | 补缴回执单<br>移回执单 | 单位信息变更回执单   | 职工缴存基数调整回封 | <mark>执单</mark><br>日<br>王<br>王 | 吏书帮助 |

### (2)操作流程

**第一步:**进入"凭证打印"——点击要打印的凭证——在凭证生成中找到要打印的凭证列表——点击右侧的"回执单生成"——系统显示"回执单生成成功,请到 凭证打印处打印";

|          |      |      |      | 汇缴申请列制  | Ę      |      |            |       | × |
|----------|------|------|------|---------|--------|------|------------|-------|---|
| 凭证生成     | 凭证打印 |      |      |         |        |      |            |       |   |
| 单位账号     | 单位名称 | 业务名称 | 缴存人数 | 缴存金额    | 缴存年月   | 审批状态 | 申请时间       | 操作    |   |
| //////// |      | 汇缴   | 784  | 1007028 | 202108 | 办结   | 2021-08-19 | 回执单生成 |   |
|          |      | 汇缴   | 784  | 1007744 | 202107 | 办结   | 2021-07-01 | 回执单生成 |   |
| //////// |      | 汇缴   | 785  | 1009232 | 202106 | 办结   | 2021-06-17 | 回执单生成 |   |

# 第二步:点击回执单打印,打印凭证。

| 汇缴申请列表    |      |            |    |                                              |             |  |  |  |  |  |
|-----------|------|------------|----|----------------------------------------------|-------------|--|--|--|--|--|
| 凭证生成 凭证打印 |      |            |    |                                              |             |  |  |  |  |  |
| 单位账号      | 业务类型 | 业务日期       | 备注 | 凭证打印编号                                       | 操作          |  |  |  |  |  |
|           | 汇缴   | 2021-08-19 |    | <i>`````````````````````````````````````</i> | 回执单打印 回执单下载 |  |  |  |  |  |
| 1111111   | 汇缴   | 2021-08-13 |    |                                              | 回执单打印 下载    |  |  |  |  |  |
|           | 汇缴   | 2021-08-13 |    |                                              | 回执单打印 下载    |  |  |  |  |  |
|           |      |            |    |                                              |             |  |  |  |  |  |
|           |      |            |    |                                              |             |  |  |  |  |  |
|           |      |            |    |                                              |             |  |  |  |  |  |

#### (八)登录单位切换

经办人管理多个企业的,在单位网上业务大厅界面可切换不同单位进行住房公 积金业务操作。

#### 操作流程如下:

经办人进入任一单位的网上业务大厅后,在网厅操作界面右上角显示单位名称 处,点击单位名称,即可跳转到选择要登录的单位界面,找到要管理的单位即可切换

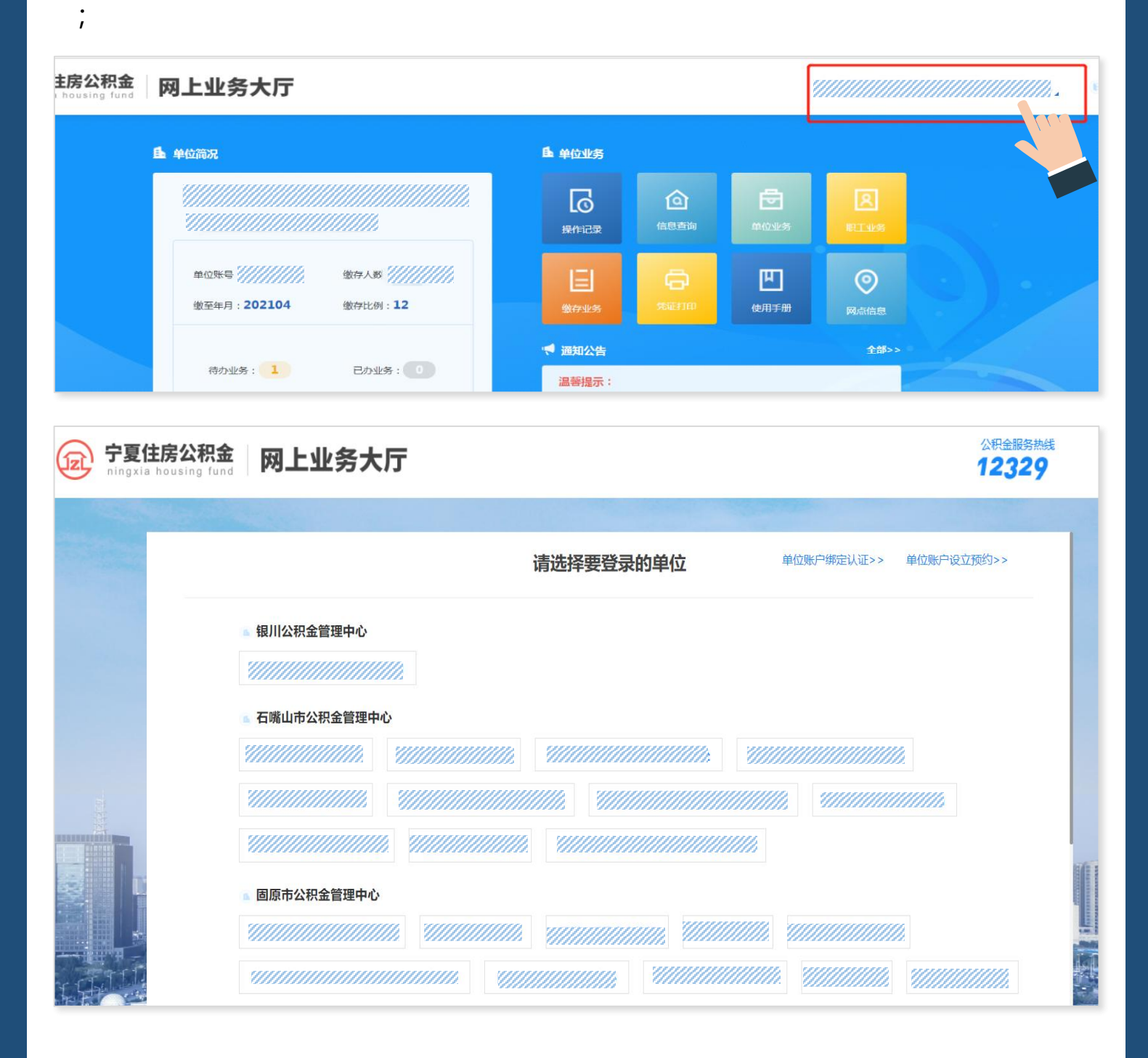

## (九)表格下载

单位网厅业务办理过程中所需要上传的表格请进入https://nxzfgjj.com/gygjj/

固原中心官方网站,在便民服务的表格下载里的归集表格下载里下载。

|         |      |                   | a mark   |      |      |        | <b>し</b> 咨询热线 12329 | 网站地图 |
|---------|------|-------------------|----------|------|------|--------|---------------------|------|
| ◆ 固原市   | 百住房  | 公积金               | 管理       | 中心   |      |        |                     |      |
| 首页 机构概况 | 中心动态 | 政策法规              | 办事指南     | 政务公开 | 便民服务 | 网上业务大厅 |                     | 搜索   |
| 日便民服务   |      | ◎当前位置: 首页         | ī > 便民服务 |      |      |        |                     |      |
| 公积金查询   | >    | 住房公积金缴            | 存基数调整申   | 请表   |      |        |                     |      |
| 贷款查询    | >    | <b>2020-12-22</b> |          |      |      | -      |                     |      |
| 利率查询    | >    | 住房公积金异            | 地转移接续申   | 请表   |      |        |                     |      |
| 计算器     | >    | <b>2020-12-22</b> |          |      |      |        |                     |      |
| 电子表格下载  | >    | 住房公积金同            | 城转移申请表   | ŧ    |      |        |                     |      |
| 服务电话    | >    | <b>2020-12-22</b> |          |      |      |        |                     |      |
| 网点查询    | >    | 住房公积金开            | 户清册      |      |      |        |                     |      |
|         |      | <b>2020-12-22</b> |          |      |      |        |                     |      |

# (十)附件上传方法

单位经办人在上传附件时可选择附件上传或手机上传,具体操作如下:

附件上传方式:将要上传的要件保存至电脑端进行上传,按下图操作:

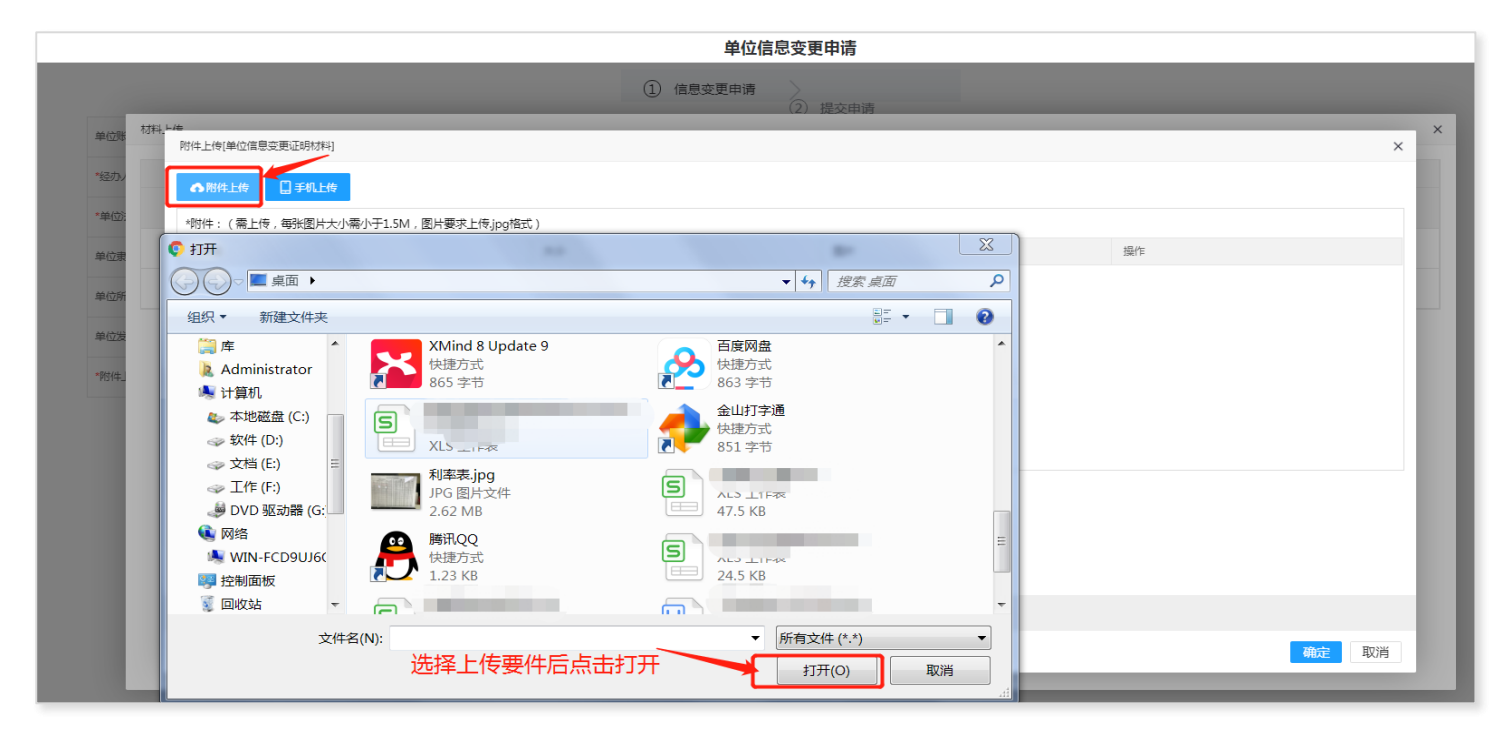

手机上传方式:将上传要件拍照保存至手机端通过"宁夏住房公积金"APP进

行上传,按下图操作:

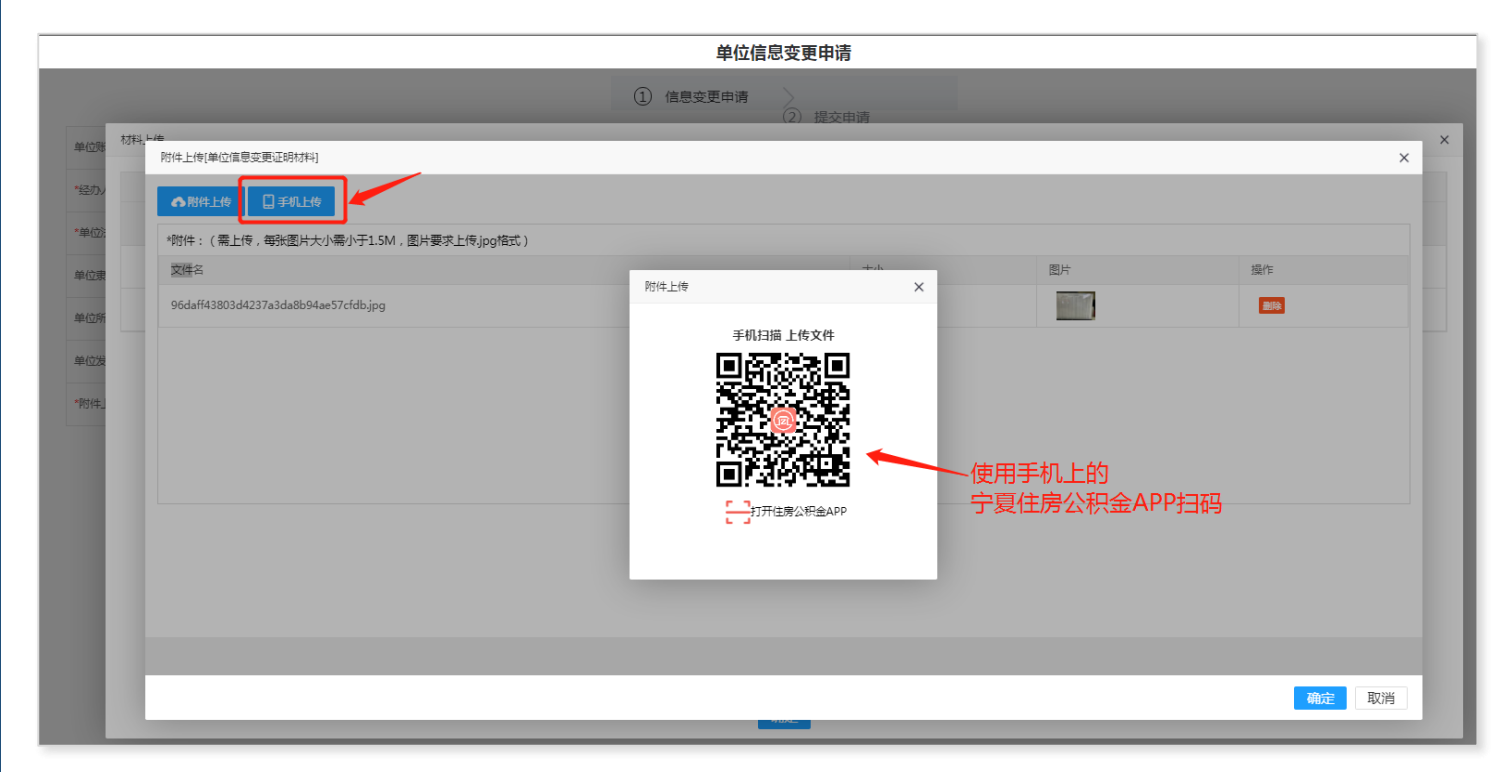

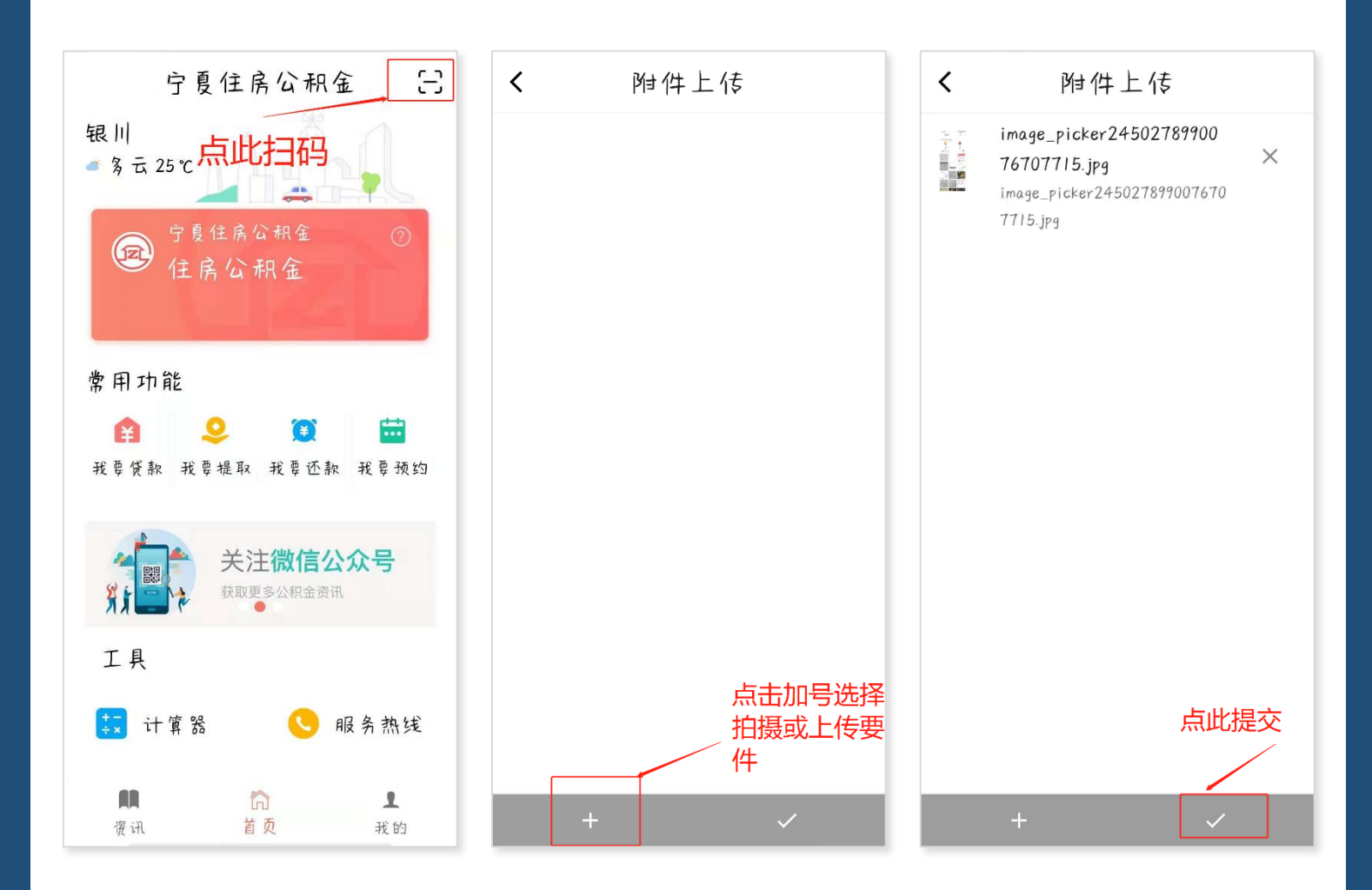